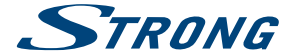

# Hybrid UHD Android Receiver SRT 2401

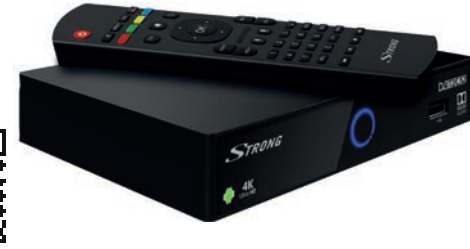

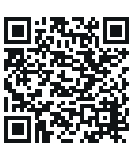

User Manual Bedienungsanleitung Manuel d'utilisation Manuale d'uso Manual del Usuario Manual do Utilizador Bruksanvisning Návod k obsluze

Používateľská príručka Instrukcja obsługi Telepítési Utasítás Korisnički priručnik Ръководство за потребителя Руководство пользователя Посібник користувача

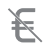

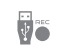

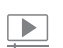

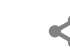

share

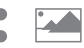

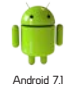

Picture similar

Free-To-Air channels

recording

video streaming user-friendly and easy to handle contents

Picture slideshow

😫 Bluetooth

www.strong.tv

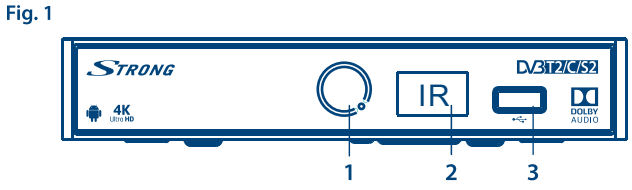

Fig. 2

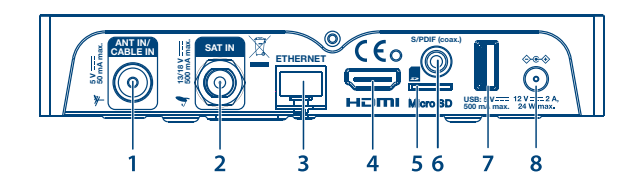

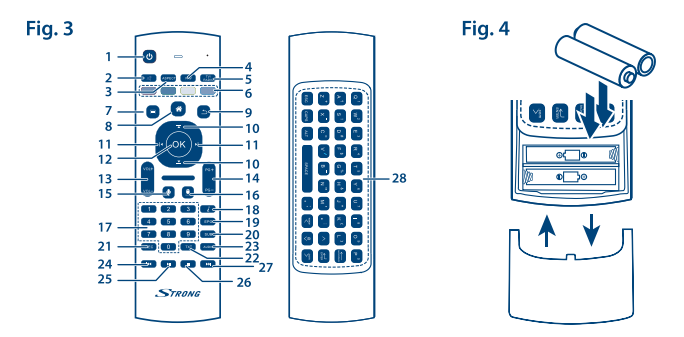

Fig. 5

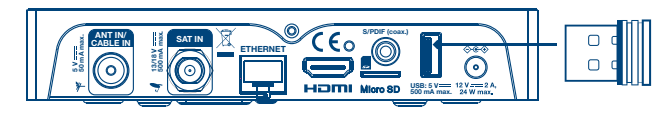

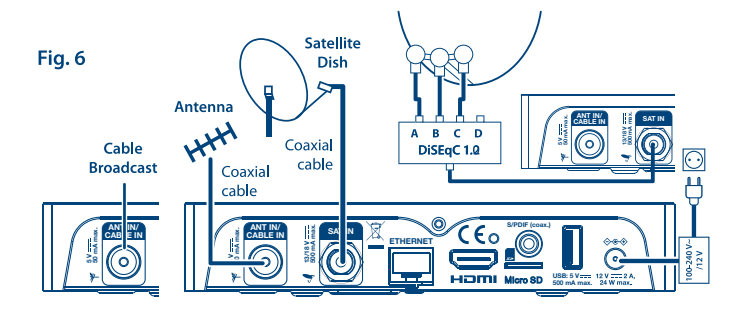

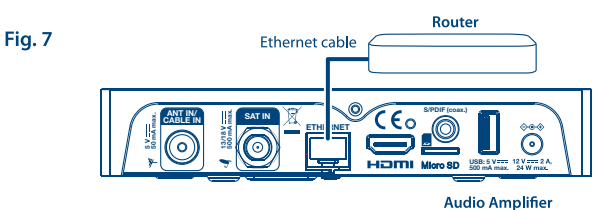

Fig. 8

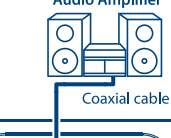

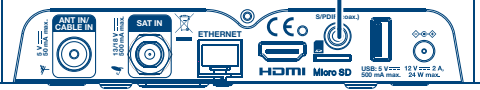

Fig. 9

#### SERVICE CENTER support fr@strong.tv support at@strong.tv AT FR 1 0820 400 150 0826 029 928 (€ 0,12/Min. österr. Festnetz) (€ 0,15 par mn poste fixe en France) support\_it@strong.tv support bg@strong.tv BG 1 199 404 032 IT +359 32 634451 Da rete fissa 24.8 cent. al min. 12,5 cent. scatto alla risposta Da rete mobile max 49 cent, al min. support hu@strong.tv 15,6 cent. scatto alla risposta CEE R +36 1 445 26 10 NL 🚖 support nl@strong.tv ★ support de@strong.tv support pl@strong.tv PL DE 0180 501 49 91 1 801 702 017 (€ 0.14/Min. deutsches Festnetz) (€ 0.42/Min. max. Mobilfunknetze) support ua@strong.tv UA DK 🖻 support dk@strong.tv +380 (44) 228 24 73

Supplied by STRONG Austria Represented by STRONG Ges.m.b.H. Franz-Josefs-Kai 1 1010 Vienna Austria Email: support\_at@strong.tv

13 Oct 2017 16:03

### www.strong.tv

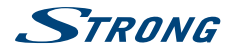

## LISZENSZEK

# 

EZ A TERMÉK AZ AVC SZABADALMI PORTFÓLIÓ ALAPJÁN LISZENSZELT, SZEMÉLYES ÉS NEM KERESKEDELMI CÉLÚ FELHASZNÁLÁSRA, A FOGYASZTÓ RÉSZÉRE, VIDEÓ DEKÓDOLÁSRA, MEGFELELVÉN AZ AVC SZABVÁNYNAK ("AVC VIDEO") ÉS/VAGY AVC VIDEO DEKÓDOLÁSÁRA, AMELY VIDEO A FOGYASZTÓ ÁLTAL KERÜLT KÓDOLÁSRA, MEGFELELVÉN A SZEMÉLYES ÉS NEM KERESKEDELMI CÉLŰ FELHASZNÁLÁSNAK, ÉS VAGY VALAMELY VIDEO SZOLGÁLTATÓ ÁLTAL LISZENSZELT, ÉS BIZTOSÍTOTT AVC VIDEO

DEKÓDOLÁSÁRA ENGEDÉLYEZETT. A LISZENSZ NEM ENGEDÉLYEZETT ÉS NEM HASZNÁLHATÓ FEL, SEMMILYEN MÁS FELHASZNÁLÁSI KÖRBEN. TOVÁBBI INFORMÁCIÓK BESZEREZHETŐEK A SZABADALOM TULAJDONOSÁTÓL: **MPEG LA, LLC.** LÁTOGASSON EL A HTTP://WWW.MPEGLA.COM OLDALRA.

Ez a termék egy vagy több programot tartalmaz, amelyek védettek a nemzetközi és U.S. szerzői jogvédelmi törvények alapján, mint nem publikált munkák. Ezek bizalmasak és a **Dolby Laboratories** tulajdonát képezik. A reprodukálásuk és vagy nyilvánosságra hozásuk részben vagy egészben, valamint a gyártásban történő felhasználásuk, részben vagy egészben, a Dolby Laboratories kifejezett engedélye nélkül szigorúan tilos. Szerzői jog 2003-2009 Dolby Laboratories által. Minden jog fenntartva.

THIS PRODUCT IS SOLD WITH A LIMITED LICENSE AND IS AUTHORIZED TO BE USED ONLY IN CONNECTION WITH HEVC CONTENT THAT MEETS EACH OF THE THREE FOLLOWING QUALIFICATIONS: (1) HEVC CONTENT THAT MEETS EACH OF THE THREE FOLLOWING OFFERED FOR SALE; AND (3) HEVC CONTENT THAT IS CREATED BY THE OWNER OF THE PRODUCT. THIS PRODUCT MAY NOT BE USED IN CONNECTION WITH HEVC ENCODED CONTENT CREATED BY A THIRD PARTY, WHICH THE USER HAS ORDERED OR PURCHASED FROM A THIRD PARTY, UNLESS THE USER IS SEPARATELY GRANTED RIGHTS TO USE THE PRODUCT WITH SUCH CONTENT BY A LICENSED SELLER OF THE CONTENT. YOUR USE OF THIS PRODUCT IN CONNECTION WITH HEVC ENCODED CONTENT IS DEEMED ACCEPTANCE OF THE LIMITED AUTHORITY TO USE AS NOTED ABOVE.

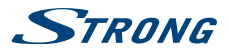

## TARTALOMJEGYZÉK

| 1.1 Biztonsági előírások<br>1.2 A készülék üzembe helvezése | 3 |
|-------------------------------------------------------------|---|
| 1 2 A készülék üzembe helvezése                             |   |
| The Prince Edition de Entre Centre                          | 4 |
| 1.3 Tartozékok                                              | 5 |
| 1.4 Külső USB eszköz használata                             | 5 |
| 2.0 AZ ÖN KÉSZÜLÉKE 6                                       | 5 |
| 2.1 Alapértelmezett PIN Kód: 1234 6                         | 5 |
| 2.2 Előlap 6                                                | 5 |
| 2.3 Hátlap 6                                                | 5 |
| 2.4 Távirányító 6                                           | 5 |
| 2.5 Az elemek behelyezése 7                                 | 7 |
| 2.6 A távirányító és az USB adapter                         |   |
| használata                                                  | 7 |
| 3.0 CSATLAKOZTATÁS 8                                        | B |
| 3.1 Alap csatlakoztatás 8                                   | В |
| 3.2 Csatlakoztatás több fejes                               |   |
| antennához DiSEqC 1.0-1.1                                   |   |
| kapcsolóval és/vagy motorral                                |   |
| szerelt (DiSEqC 1.2-1.3) rendszerhez                        |   |
| ç                                                           | 9 |
| 3.3 Csatlakoztatás az Internethez                           | 9 |
| 3.4 Csatlakoztatás digitális                                |   |
| erősítőhöz                                                  | 9 |
| 3.5 Vezeték nélküli egér* és/vagy                           |   |
| billentyűzet* csatlakoztatása 10                            | 0 |
| 3.6 Web kamera* csatlakoztatása 10                          | C |
| 4.0 ELSŐ TELEPÍTÉS 10                                       | 0 |
| 4.1 Az Android rendszer első                                |   |
| telepítése 10                                               | C |
| 4.2 Első telepítés DTV 11                                   | 1 |

### 5.0 AZ ANDROID RENDSZER HASZNÁLATA 13

| 5.1 Csatlakoztatás vezeték nélküli |    |
|------------------------------------|----|
| hálózathoz                         | 13 |
| 5.2 A Web böngésző megnyitása      | 14 |
| 5.3 Kép galéria                    | 14 |
| 5.4 Video Lejátszó                 | 15 |
| 5.5 Zene                           | 15 |
| 5.6 S link stream másik eszközről  | 15 |
| 5.7 Az Android Áruház              | 15 |
| 5.8 Alkalmazások                   | 15 |
| 5.9 A telepített alkalmazás        |    |
| megnyitása                         | 17 |
| 6.0 RENDSZER BEÁLLÍTÁSOK           | 17 |
| 6.1 Hálózat                        | 17 |
| 6.2 Bluetooth                      | 17 |
| 6.3 Kijelző                        | 17 |
| 6.4 Sounds/Hangok                  | 18 |
| 6.5 Tárhely & Visszaállítás        | 18 |
| 6.6 Információ                     | 18 |
| 6.7 Dátum és Idő                   | 19 |
| 6.8 További beállítások            | 19 |
| 7.0 DTV ALKALMAZÁS                 | 19 |
| 7.1 Csatorna kezelés               | 20 |
| 7.2 Időzítő                        | 20 |
| 7.3 DTV beállítás                  | 20 |
| 7.4 Felvétel funkciók              | 23 |
| 7.5 Telepítés                      | 23 |
| 7.6 Elektronikus műsor újság       | 25 |
| 8.0 HIBAELHÁRÍTÁS                  | 25 |
| 9.0 TECHNIKAI ADATOK               | 28 |

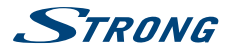

## **1.0 BEVEZETÉS**

Köszönjük, hogy a STRONG Android IP készülékét választotta. A legújabb technológiával készült széleskörű szórakoztatást és rendkívüli sokoldalúságot nyújtva. Kívánjuk, hogy számtalan órát töltsön el az Android világ felfedezésével!

## 1.1 Biztonsági előírások

Kérjük, olvassa el a teljes útmutatót a készülék beüzemelése előtt. Őrizze meg az útmutatót a későbbiekben még szüksége lehet rá.

- Csak eredeti a gyártó által biztosított kiegészítőket és tartozékokat használjon. (például hálózati adapter, akkumulátor stb.).
- Kérjük, ellenőrizze az elektromos és biztonsági információkat a termék burkolatán, mielőtt üzembe helyezné vagy működtetni kezdené.
- Az esetleges tűz vagy áramütés elkerülése érdekében, ne használja a készüléket, esőben vagy nedves környezetben.
- Ne takarja le a szellőzőnyílásokat, semmivel, például újságpapírral, terítővel, vagy függönnyel, stb. ez a készülék túlmelegedését vagy akár tűzet is okozhat, és a készülék meghibásodásához is vezethet.
- Óvja a készüléket a csöpögő, fröccsenő folyadékoktól, ne helyezzen a készülékre folyadékkal teli tárgyat, például vázát.
- A A jelölés, az áramütés veszélyét jelöli.
- Az esetleges sérülések elkerülése érdekében, a készüléket biztonságos helyre helyezze, úgy hogy az ne tudjon leesni, ledőlni. Falra szerelésnél kövesse a fali tartó biztonsági és telepítési útmutatóját.
- Az elemek, nem megfelelő cseréje robbanáshoz vezethet. Az elemeket mindig párosával cserélje, csak azonos típusú elemeket használjon.
- Ne tegye ki az ez elemeket (elem, vagy elemek, elem csomagok) közvetlen napfénynek, magas hő hatásának, és ne dobja tűzbe.
- A Fül vagy fejhallgatón keresztül beállított túl magas hangerő halláskárosodást okozhat.
   A hosszantartó zene hallgatása magas hangerőn károsíthatja a hallását.
- A halláskárosodás elkerülése érdekében, csökkentse a hangerőt biztonságos szintre, és csökkentse a magas hangerőn történő használat idejét.
- A készüléket a hálózati kábelle és csatlakozóval áramtalanit hatja. Amennyiben hosszabb ideig nem használja a készüléket, húzza ki a hálózati kábelt. Szállítá vagy áthelyezés esetén, ügyeljen a hálózati kábel épségére. Védje a hálózati kábelt szállítá vagy áthelyezés esetén, amelyek felsérthetik a hálózati kábel külső szigetelését. A használat előtt ellenőrizze a hálózati kábel külső szigetelésének sértetlenségét. Ne használjon sérült hálózati kábelt, áramútést, vagy tüzet okozhat. A készülék állapotát jelző fények hiánya, nem jelenti azt, hogy a készülék áramtalanítva van. A készülék áramtalanítósához húzza ki a hálózati kábelt a konnektorból.
- A kimerült elemeket a helyi környezetvédelmi előírásoknak, szabályoknak megfelelően ártalmatlanítsa.
- Ne tegye ki a készüléket nyílt lángnak, ne tegyen a készülékre például gyertyát.
- A tűzveszély elkerülése érdekében a készüléktől tartson távol mindenféle nyílt lángot, vagy nyílt lánggal üzemelő tárgyat.

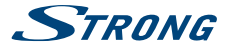

Az így jelölt készülékek Class II vagy kettős szigetelésű készülékek. Ezért elektromos védőföldelésre nincs szükségük.

#### Biztonsági óvintézkedések

- Soha ne nyissa fel a készülék borítását. A készülékház megbontása a garancia elvesztésével jár.
- Veszélyes megérinteni a készülék belsejét a magasfeszültségű villamos áram és az áramütés veszélye miatt. Minden karbantartást vagy szervizelést képesített szakemberrel végeztessen.
- A készülék és a kábelek csatlakoztatása előtt bizonyosodjon meg arról, hogy a készülék nincs csatlakoztatva az elektromos hálózatra. A készülék kikapcsolása után várjon néhány másodpercet, mielőtt elmozdítja a készüléket vagy lecsatlakoztat róla bármilyen berendezést.
- Kizárólag bevizsgált hosszabbító kábelt használjon, olyan vezetékkel, mely megfelel a felszerelt készülék elektromos áram fogyasztásának. Kérjük, bizonyosodjon meg arról, hogy a hálózati feszültség ellátás összhangban van a készülék hátlapján található elektromos adattáblán található feszültséggel.

#### Üzemeltetési környezet

- Ne tegye a készüléket, zárt vagy rosszul szellőző helyre, például könyvespolcra, vagy hasonló helyre.
- Ne használja a készüléket nedves hideg helyen, védje a készüléket a túlmelegedéstől.
- Óvja és tartsa távol a közvetlen napfénytől.
- Ne használja poros környezetben.
- Ne tegyen gyertyát a készülék tetejére, ne tegyen a készülékszellőző nyílásaiba fémtárgyakat, vagy gyúlékony anyagokat.

#### Környezetvédelem

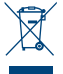

A terméket az életciklusa végén, megfelelően kell megsemmisíteni, ártalmatlanítani. Ez a jelölés azt jelenti, hogy a terméket nem dobhatja a háztartási hulladékgyűjtőkbe az Európai Unió területén. A lehetséges környezeti vagy emberi egészségre káros hatások és veszélyek elkerülése érdekében, ne dobja ki a készüléket, hanem felelősen hasznosítsa azt újra, hogy biztosítsa a fenn tartható anyag újrafelhasználást. A már nem használt, vagy

nem működő készüléket, jutassa el az erre kijelölt átvevőhelyekre, vagy lépjen kapcsolatba az értékesítést végző vállalkozással, ahol a terméket vásárolta. Ők biztosítják a termék környezetbarát megsemmisítését és újrahasznosítását.

#### A csomagolás és tárolás

A készüléket, gondosan ellenőrizték és szállításra alkalmasan becsomagolták. Kicsomagoláskor kérjük, ellenőrizze, hogy az összes tartozék benne van, a csomagolást gyermekektől tartsa távol. Javasoljuk, hogy a készülék dobozát tartsa meg a jótállási időszak végéig, a készülék megfelelő védelme érdekében, az esetlegesen felmerülő javítás, vagy szallítás esetére.

### 1.2 A készülék üzembe helyezése

Javasoljuk, hogy a készülék beüzemelését bízza szakemberre. Ezen felül kérjük, kövesse és tartsa be a használati utasításban leírtakat:

 Használjon, jó minőségű, jól árnyékolt koaxiális kábelt, a lehető legmagasabb antennajel vételéhez.

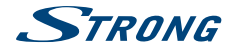

Használjon, jó minőségű, jól árnyékolt HDMI kábelt, a legjobb képminőség érdekében.

 Olvassa el a TV készüléke használati utasítását, a HDMI kábel megfelelő csatlakoztatásához.
 A használati utasítás elérhető honlapunkról. Amely tartalmazza a készülék telepítésenek és használatiak leírását. A gyors üzembe helyezési útmutatóban szereplő lelölések:

| FIGYELMEZTETÉS | Figyelmeztető információk.                                   |
|----------------|--------------------------------------------------------------|
| MEGJEGYZÉS     | További fontos, vagy hasznos információ.                     |
| MENU           | Hivatkozás a távirányítón vagy a készüléken található gombra |
|                | (Vastagon szedett karakterek)                                |
| Mozgás oda     | A menü vagy egyes menü pontok hivatkozása.                   |
|                | (Dőlt karakterek)                                            |

### 1.3 Tartozékok

- Telepítési Utasítás
- 1 távirányító
- 1 USB adapter (a távirányítóhoz)
- 2x elemek (AAA típus)
- HDMI kábel
- Hálózati adapter(12 V 2 A, max. 24 W)

| MEGJEGYZÉS:    | A mellékelt elemeket nem szabad újratölteni, szétszedni, vagy más típusú elemekkel keverve használni.                                                      |
|----------------|----------------------------------------------------------------------------------------------------|
|                |                                                                                                    |
| FIGYELMEZTETÉS | Amennyiben a hálózati adaptert cserélni kell. Az eszköz megfelelő<br>működése érdekében, csak a lentebb felsorolt hálózati adapterek egyikét<br>használja: |
|                |                                                                                                    |

 Modell: ASM-0502000; Manufacturer: Shenzhen Aosimai Technology Co.Ltd Más típusú hálózati adapter használata esetlegesen kárt okozhat a készülékben. Az ebből eredő meghibásodás nem tartozik a jótállási keretei közé.

### 1.4 Külső USB eszköz használata

- Javasoljuk, hogy UHD/4K felvételhez vagy lejátszáshoz használjon USB 3.0 tárolóeszközt. Amennyiben az USB eszköz nem rendelkezik 3.0 specifikációval, a készülék felvétel, lejátszás és egyéb multimédiás funkcióinak megfelelő működése nem garantált.
- Az Ultra HD műsorok TimeShift rögzítése nem garantált a jelenleg elérhető USB tároló eszközökkel!
- A STRONG nem garantálja, a kompatibilitást, minden USB eszközzel, úgymint web kamerák, billentyűzetek, egerek, tároló eszközök.
- A STRONG nem vállalja és nem garantálja a tökéletes működést, HDD és web kamera egyidejű használata esetén.
- Amennyiben USB HDD-t tervez használni, használat előtt vegye figyelembe, hogy az USB. HDD elektromos áram és feszültség igénye meghaladhatja a készülék által maximálisan támogatottat (max. 5 V/500 mA). Amennyiben a csatlakoztatni kívánt USB HDD áram és

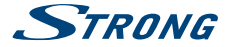

feszültség igénye magasabb abban az esetben csatlakoztasson hálózati adaptert az USB HDD—hez.

 Javasoljuk, hogy ne tároljon fontos adatokat a készülékhez csatlakoztatni kívánt USB tárolóeszközön. Minden esetben készítsen biztonsági mentést az USB tárolóeszközön található adatairól a csatlakoztatás előtt. STRONG nem vállal semmilyen felelősséget, az esetleges adatvesztésből, vagy annak körülményeiből adódó károkért.

## 2.0 AZ ÖN KÉSZÜLÉKE

## 2.1 Alapértelmezett PIN Kód: 1234

## 2.2 Előlap

Fig. 1

 I. LED jelzőfény
 Kék vagy Fehér szín jelzi a működést

 2. IR Szenzor
 A távirányító BE/Kikapcsoló jelének vételére.

USB eszközök csatlakoztatása: egér, billentyűzet, tárolóeszközök.

3. USB

## 2.3 Hátlap

Fig. 2

|                          | 19.2                                                                                                    |
|--------------------------|----------------------------------------------------------------------------------------------------|
| ANT IN/CABLE IN          | Antenna csatlakozó/kábel csatlakozó (a kábel szolgáltató által                                          |
|                          | biztosított fali csatlakozóhoz)                                                                         |
| SAT IN                   | A műholdvevő antenna kábel csatlakoztatása.                                                             |
| Ethernet                 | Hálózati kapcsoló, router vagy modem csatlakozó                                                         |
| HDMI                     | A készülék csatlakoztatása TV készülékre HDMI kábellel.                                                 |
| Micro SD kártya foglalat | Micro SD kártya csatlakoztatása.                                                                        |
| USB                      | USB eszközök csatlakoztatása: egér, billentyűzet, tárolóeszközök.                                       |
| S/PDIF (Koaxiális.)      | Digitális hangerősítő csatlakozó                                                                        |
|                          | ANT IN/CABLE IN<br>SAT IN<br>Ethernet<br>HDMI<br>Micro SD kártya foglalat<br>USB<br>S/PDIF (Koaxiális.) |

A hálózati adapter csatlakoztatása 12 V.

8. Power

## 2.4 Távirányító

Fig. 3

| 1.               | A készülék Be/Készenlétbe kapcsolja.                                                                             |
|------------------|----------------------------------------------------------------------------------------------------|
| 2. 🗭             | Hang némítása/bekapcsolása.                                                                                      |
| 3. ASPECT        | Váltás a képarány beállítások "AUTO" és a "TELJES" között. Ez az opció csak akkor használható, ha DTV-t használ. |
| 4. FAV           | Hozzáférés a kedvencek csatorna listához.                                                                        |
| 5. TV/RADIO      | TV és Rádió mód közötti váltás.                                                                                  |
| 6. SZÍNES GOMBOK | Különböző funkciók menü módban.                                                                                  |
| 7. 🖃             | A DTV menü megnyitása/háttérkép választása.                                                                      |
| 8. 🎢             | Visszatérés az Android menübe/az utoljára használt alkalmazások<br>megjelenítése.                                |
| 9. 🛆             | Visszatérés az előző menübe vagy kilépés az alkalmazásból (App-<br>ból)                                          |

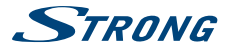

| 10. ▲▼                       | Csatorna nézet módban: Csatornaváltás következő/előző. Menü                                                                                                    |
|------------------------------|----------------------------------------------------------------------------------------------------|
| 11.                          | modban a kijeloles mozgatasa FEL/LE.<br>Csatorna nézet módban a hangerő növelése/csökkentése, menü<br>módban, Menü módban a kijelölés mozgatása, vagy az értékek |
| 13.04                        | megvaltoztatasa.                                                                                                    |
| 12. UK                       | A valasztott runkció vegrenajtasa.                                                                                                    |
| 13. VOL+/VOL-                | Hangero novelese/csokkentese.                                                                                                    |
| 14. PG+/PG-                  | Csatorna nezet modban valtas az elozo/kovetkezo csatornara,<br>Csatorna lista módban ugrás 12 csatornát FEL vagy LE.                                             |
| 15. 🖢                        | Nincs funkció                                                                                                    |
| 16. 🛢                        | Az air egér BE/KIKAPCSOLÁSA.                                                                                                    |
| 17. <b>0-9</b>               | A csatornaszám, vagy numerikus érték megadása.                                                                                                    |
| 18. <i>i</i>                 | A csatorna Információs sávjának megjelenítése a DTV módban.                                                                                                    |
| 19. <b>EPG</b>               | Az EPG (Elektronikus műsorújság) megjelenítése DTV módban.                                                                                                    |
| 20. SUB                      | Az elérhető/választható feliratozások megjelenítése az aktuális                                                                                                  |
| 21                           | Csalonian.<br>A jalaniag názatt csatarna falvátalának magkazdása                                                                                                 |
| 21.                          | A TELETEVT magnuitása az alduális szatornán amonnuihon                                                                                                    |
| 22. 1 1                      | elérhető                                                                                                    |
| 23. AUDIO                    | Az elérhető választható audio nyelvek és módok megjelenítése                                                                                                    |
| 24. 🙀                        | Lejátszáskor a gyors visszatekerés                                                                                                    |
| 25. ▶/                       | DTV módban a TimeShift Be/Kikapcsolása, multimédia módban a                                                                                                    |
|                              | lejátszás elindítása, megállítása.                                                                                                    |
| 26.                          | DTV módban a TimeShift leállítása, multimédia módban a                                                                                                    |
|                              | lejátszás leállítása.                                                                                                    |
| 27. 🝽                        | Lejátszáskor a gyors előretekerés                                                                                                    |
| 28. Szabványos QWERTY billen | tyűzet                                                                                                    |

### 2.5 Az elemek behelyezése

Fig. 5

Nyissa fel az elemtartó fedelet, majd a jelölésnek megfelelően helyezze be az elemeket. A rajzon látható módon helyezze be az elemeket.

- 1. Nyissa fel az elemtartó fedelet
- 2. Helyezze be az elemeket
- 3. Helyezze vissza az elemtartó fedelet.

MEGJEGYZÉS: A mellékelt elemeket nem szabad újratölteni, szétszedni, rövidre zámi, vagy más típusú elemekkel keverve használni.

## 2.6 A távirányító és az USB adapter használata

Fig. 6

Kérjük, csatlakoztassa a távirányító USB adapterét, az egyik USB portba. Ez az USB adapter fogadja a távirányító RF (rádió vezérelt) jeleit. E nélkül csak a Standby gomb fog működni az Infra vevőn

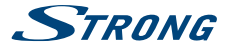

keresztül. A távirányító beépített "G-sonzorral" rendelkezik, amely mint egy "Pointer" használható az Android üzemmódban. Ezt a funkciót "Air mouse" funkciónak nevezik, amely lehetőséget ad, hogy a képernyőn rámutasson az egyes elemekre, a mutatót mozgatva képernyőn a távirányító levegőben történő mozgatásával.

#### MEGJEGYZÉS: Ez a funkció, sokkal több energiát igényel, mint a hagyományos gombok megnyomása a távirányítón, ezért javasoljuk, hogy Alkáli elemeket használjon a hosszabb távirányító működéshez.

Amennyiben az elemek már közel járnak a lemerüléshez, a távirányítón található LED 15 másodpercig villogni kezd minden egyes gomb megnyomása után.

Normál körülmények között a távirányítót már a gyárban párosították az USB adapterrel, ezáltal a távirányító "Air mouse" funkciója rögtön működik a készülékével. Amennyiben csak a O gomb működik, de a többi nem, vagy a PIROS LED a távirányítón folyamatosan villog, lehetséges, hogy az USB adapter és a távirányító párosítása nem megfelelő.

Ebben az esetben végezze el a párosítást az alábbiak szerint:

- 1. Húzza ki a távirányító USB adapterét a készülékből.
- 2. Kapcsolja be a készüléket.
- Vegye ki az elemeket a távirányítóból, majd helyezze őket vissza. A LED a távirányítón elkezd villogni.
- Csatlakoztassa az USB adaptert a vevőkészülék egyik szabad USB csatlakozójára, és várja, meg amíg a távirányítón a LED villogása befejeződik. (fig. 6).
- 6. A távirányítót sikeresen párosította az adapterhez.

#### MEGJEGYZÉS: A távirányító Standby funkciója korlátozott vagy nem lehetséges, amennyíben tárgyak akadályozzák az optikai rálátást a távirányító szenzor és az IP készülék előlapján található infra vevő között. Ha csak a Standby/ ki-bekapcsoló gomb működik a távirányítón és a készülék nem reagál a többi gomb megnyomására, akkor lehetséges, hogy az elemek lemerültek, vagy a távirányító USB adaptere nincs csatlakoztatva a készülékhez, vagy el kell végeznie a párosítást a fent leírtak szerint.

## **3.0 CSATLAKOZTATÁS**

Ebben a fejezetben az alap csatlakoztatásokat írjuk le, (DVB-S/S2) műholdvevő antenna csatlakoztatása 1 fej/LNB + 1 Antenna, és/vagy (DVB-T/T2) földfelszíni digitális antenna vagy (DVB-C) digitális kábeltévé vételéhez. A több fejes vagy motor vezérelt műholdas antenna csatlakoztatásokról a 3.2 fejezetben olvashat.

## 3.1 Alap csatlakoztatás

Fig. 6

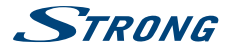

- A műholdvevő fejről/LNB-ről érkező koaxiális kábelt megfelelő F-csatlakozóval ellátva, csatlakoztassa a készülék SAT IN bemenetére.
- b. A földfelszíni digitális adások vételéhez, csatlakoztassa a kültéri vagy beltéri antennát a készülék ANT IN bemenetére. A digitális kábeltévé vétele esetén, csatlakoztassa a kábelt a készülék ANT IN bemenetére.
- Csatlakoztassa a HDMI kábel egyik végét a készülék HDMI kimenetére, majd a másik végét a TV készüléke megfelelő HDMI bemenetére.
- Csatlakoztassa a Router-ből érkező az internet elérést biztosító LAN kábelt, a készülék RJ45 LAN bementére.
- e. Csatlakoztassa a készülék 12V-os hálózati adapterét a konnektorba.

## 3.2 Csatlakoztatás több fejes antennához DiSEqC 1.0-1.1 kapcsolóval és/vagy motorral szerelt (DiSEqC 1.2-1.3) rendszerhez

Fig. 6

Fia.7

- Csatlakoztassa a fejtől vezetett F csatlakozóval szerelt koaxiális kábelt a DiSEqC kapcsoló egyik bemenetére vagy a motorvezérlő rendszer bemenetére.
- b. A csatlakoztassa a DiSEqC kapcsoló kimenetéről vagy a motorvezérlő kimenetéről az F csatlakozóval szerelt koaxiális kábelt az Android IP vevőkészülék (SAT IN) antenna bemenetére.

További részletes információkról tájékozódjon a motorvezérlő használati utasításában.

## 3.3 Csatlakoztatás az Internethez

- A legjobb teljesítmény eléréséhez javasoljuk, hogy vezetékes hálózati kapcsolatot létesítsen az internetet biztosító router és a vevőkészülék között.
- b. Amennyiben a vezetékes kapcsolat nem megoldható, használhatja a beépített vezeték nélküli hálózati modult, a vezeték nélküli Routerhez való kapcsolódáshoz és az internet eléréséhez.

MEGJEGYZÉS: Vezeték nélküli hálózati kapcsolat esetén, az adatátviteli sebességet lecsökkenthetik a falak és a nagyobb távolság. Ez a gyengébb minőségű video stream-eket eredményezhet az Internetről.

## 3.4 Csatlakoztatás digitális erősítőhöz

Fia. 8

Használja a koaxiális S/PDIF kimenetet a Hi-Fi rendszer vagy audioerősítő csatlakoztatásához. Az Android digitális hangok menüben engedélyezheti ezt a kimenetet az S/PDIF audio kiválasztásához. A *Digitális audio* opció használható a Dolby Digital audió bekapcsolására a *RAW data* opció kiválasztásával, vagy letiltja és kiválasztja a *PCM* a sztereó hanghoz. Ha HDMI-csatlakozóval rendelkezik digitális erősítővel, válassza a *HDMI* lehetőséget. Ez a legjobb hang a Dolby Digital Plus számára!

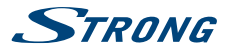

### 3.5 Vezeték nélküli egér\* és/vagy billentyűzet\* csatlakoztatása

Fig. 9

Az Android rendszer optimális használatához, javasoljuk, hogy használjon egeret, vagy vezeték nélküli egeret, a teljes szabadsághoz, a távirányító használata mellett. Így használhatja a megragadás és dobás funkciókat, mint a mobil telefonokon.

Áramtalanítsa a készüléket, majd csatlakoztassa az egeret vagy a vezeték nélküli egér adó-vevő egységét az egyik USB portra. Kapcsolja be a készüléket. A készülék automatikusan észleli az eszközt és megkezdheti a használatát.

\* Nem tartozék, a csomagolás nem tartalmazza.

## 3.6 Web kamera\* csatlakoztatása

Fig. 9

Ha szeretne fényképeket készíteni, vagy más emberekkel video konferencián beszélgetni, a megfelelő alkalmazásokban, mint például a Skype, akkor csatlakoztathat beépített mikrofonnal rendelkező USB web kamerát, a vevőkészülékhez. Töltse le és telepítse a legfrissebb video alkalmazást a Play Áruházból. Majd áramtalanítsa a készüléket. Csatlakoztassa az USB web kamerát a készülék egyik USB portjára. Kapcsolja be a készüléket. A web kamerát automatikusan észleli a készülék, és megkezdheti a használatát.

\* Nem tartozék, a csomagolás nem tartalmazza.

Ha megszeretné változtatni a bejelentkezési nevét, vagy a kamera típusát, vagy nem működik a web kamera, akkor nyissa meg és indítsa el a "Settings – Apps – Skype – Clear data" "Beállítások – Alkalmazások – Skype – Adatok törlése" funkciót, majd jelentkezzen be a Skype programba, ellenőrizze a video hívást, és vagy az új bejelentkezési adatokat.

## 4.0 ELSŐ TELEPÍTÉS

Ezen lépéseken keresztül, beállíthatja az Android készülékét. Javasoljuk, hogy kövesse az Első telepítést, lépésről lépésre, amely végig vezeti a készülék alapbeállításain.

### 4.1 Az Android rendszer első telepítése Első lépés: Nyelv Válassza ki a képernyőn megjelenő menü re

Válassza ki a képernyőn megjelenő menü rendszer (OSD) nyelvét. A **A** gombokkal válassza ki a nyelvet, majd nyomja meg az **OK** gombot.

Második lépés: Felbontás

Válassza ki a TV készülékéhez megfelelő felbontást. A gyárilag megadott érték Automatikus, amely már a legjöbb beállítást mutatja a csatlakoztatott képernyőn. Nyomja meg az **OK** a választott felbontás elfogadásához. A képernyőn megjelenő ablakban válassza ki az OK opciót a felbontás módosításához. Majd nyomja meg az **OK** gombot ismét. Amennyiben a felbontás módosítása után a képernyőn nem látható semmi, úgy várjon néhány másodpercet. A képernyő nem támogatja, válasszon másik felbontást.

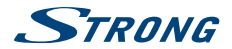

#### Harmadik lépés: Kép méret

A ▲ ▼ gombokkal igazítsa a képernyő széleihez a képet. Majd nyomja meg az OK gombot, a beállítás mentéséhez.

#### Negyedik lépés: Hálózat

Amennyiben már csatlakoztatta az Ethernet kábelt a készülékhez, a legtöbb esetben a készülék már meg is találta a megfelelő beállításokat és automatikusan az *Ötödik lépésre* ugrik. Amennyiben nem csatlakoztatta az Ethernet kábelt, vagy inkább Wi-Fi csatlakozást kívánja használni, válassza ki a *Wi-Fi* opciót, majd nyomja meg az **OK** gombot, a vezeték nélküli hálózati beállítások megnyitásához. A **A** gombokkal válassza ki a hálózatát a listából, majd adja meg a hálózati jelszót. A **0 ~ 9** gombok a távirányítón szintén használhatóak.

#### Ötödik lépés: Dátum & Idő:

Amennyiben sikeresen csatlakozott az internethez a *Negyedik lépésben*, akkor ezen a képernyőn automatikusan megjelenik az idő és dátum. Amennyiben szükséges, kiválaszthatja és módosíthatja az egyes értékeket manuálisan.

### Hatodik lépés: utolsó lépés:

Válassza a Csatorna keresés opciót, ha szeretné közvetlenül a digitális TV műholdas, földi vagy kábeles jelekkel való telepítésével folytatni. Válassza a *Bejelentkezés a Google-be* opciót Google felhasználói fiók létrehozásához. Válassza a *Kezdőoldal* opciót a fenti lépések kihagyásához és közvetlenül az Android főoldalra való lépéshez.

### 4.2 Első telepítés DTV

Ez a menü teszi lehetővé a kódolatlan TV és rádió csatornák telepítését a három tuner egyikéről.

#### Első lépés: DTV keresési opciók megadása

| Képarány :          | Válassza a <i>Teljes</i> opciót az eredeti képméret megjelenítéséhez, vagy válassza                                                                                                    |
|---------------------|----------------------------------------------------------------------------------------------------|
|                     | az Auto opciot, a kepmeretenek a kijelzonoz valo igazitasanoz.                                                                                                    |
| Csatornaváltás mód: | Válassza a Fekete képernyőt a csatornaváltások között, fekete képernyőt kíván<br>megjeleníteni. Válassza a Kép megtartás opciót, ha a csatornaváltások között<br>tímenethen az utoliára názatt csatorna állókánát kívánia menialenítteni |
|                     | annenetber az utoljara nezett csatorna anokepet kivanja megjelemtem.                                                                                                    |
| Felirat:            | Válassz a Ki opciót vagy válassza ki a <i>Feliratozási nyelv</i> -et, amelyet szeretne<br>megjeleníteni.                                                                                                    |
| LCN:                | Válassza a Be opciót az LCN módok használatához DVB-T-ben.                                                                                                    |
| Tuner típus:        | Válassza ki, melyik tunert szeretné használni: Műholdas és földi vagy Műholdas<br>és kábel.                                                                                                    |
|                     |                                                                                                    |

Válassz a Következő opciót majd nyomja meg az OK gombot a MÁSODIK LÉPÉSHEZ-hez.

#### Második lépés: Csatorna keresés

| Keresés indítása: | Nyomja meg az <b>OK</b> gombot a menü megnyitásához, amely tartalmazza a          |
|-------------------|-----------------------------------------------------------------------------------|
|                   | csatorna keresés opcióinak beállításait. A DVB-T/T2 Telepítés kiválasztásával a   |
|                   | földfelszíni digitális adásokat keresheti le, kültéri vagy beltéri antennával. Ha |
|                   | a DVB-S/DVB-C opciót választotta a Tuner Típus menü pontban, akkor a DVB-C        |
|                   | Telepítés jelenik meg, így a digitális kábeltévé adásokat keresheti le. Válassza  |

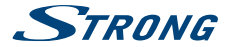

ki a *Műhold Telepítés* opciót a műholdas adások kereséséhez, megfelelő műholdvevő antenna csatlakoztatása esetén.

#### Csatorna lista betöltése USB-ről:

Válassza ki az opciót, majd nyomja meg az **OK** vagy a **>** gombot, a korábban az USB tárolóeszközére mentett csatornalista betöltéséhez.

### Harmadik lépés: Csatornák telepítése

DVB-T/T2 vagy DVB-C Telepítés

Keresés :

A készülék a DVB-T/T2 vagy DVB-C Telepítés-t mutatja a képernyőn. A készülék a DVB-S Telepítés-t mutatja a képernyőn. A gyárilag előre beállított értékek: STRA 19.2 a DISEQC 1 kapun. A ▲ ♥ gombokkal kiválaszthatja a telepíteni kívánt műholdat, majd nyomja meg az OK gombot, a választott műhold kijelőléséhez, vagy kijelőlés törléséhez. A beállítások módosításához, nyomja meg a ▶ gombot. A beállítások elvégzése után, a csatornák kereséséhez, nyomja meg a KÉK gombot. Válassza ki az opciókat Keresés, Keresési típus, Csatorna típus és Műh. Típus. A Műhold típus és Multi opciók kiválasztásával több műholdról tud keresni, a Szimpla opció kiválasztásával pedig csak egy műholdas jelet tud olvasni. Nyomja meg az OK gombot az indításhoz.

#### DVB-T/T2 vagy DVB-C Telepítés

| Ország (Régió):         | Válassza ki az országot ahol az eszközt használni kívánja hogy beállítsa a telepítés lépéseit                                                                                                    |
|-------------------------|----------------------------------------------------------------------------------------------------|
| Antenna Tápfeszültség : | Aktiv/erősítővel szerelt antenna használata esetén, amennyiben az erősítő<br>más forrásból nem kap tápfeszültséget, kapcsolja <i>BE</i> állásba, hogy a készülék<br>biztosítsa az antennaerősítő részére az 5 V-os tápfeszültséget az ANT IN                                                                                  |
|                         | csatlakozon keresztul. Amennyiben nem erősítős antennat hasznal, kapcsolja<br>KI állásba.                                                                                                    |
| LCN:                    | Csatoma számozás. Válassza ki a Ki módot, ha a csatomákat a keresési sorrend<br>szerint kívánja a listában tárolni. Válassza ki az <i>Be</i> módot, ha a csatomákat a<br>szolgáltató által megadott sorrend szerint kívánja tárolni a csatomákat. Ez a<br>fortesi en kiloszerőlik ha szul-kítható szurásma a LON ierőrő játt. |
| Keresési mód:           | Yálássza az Összes opciót, hogy tárolja a kódolt és a kódolatlan csatornákat,<br>vagy válassza az F7A opciót, hogy csak a kódolatlan csatornákat,<br>vagy válassza az F7A opciót, hogy csak a kódolatlan csatornákat tárolja.<br><b>MEGJEGYZÉS:</b> A kódolt csatornák ezzel a vevő készülékkel nem jeleníthetők<br>meg.      |

Amikor minden beállítás kész, válassza az Automatikus keresés opciót az összes csatorna teljes körű kereséséhez, vagy válassza a Manuális keresés opciót, ha csak egy frekvenciát kíván beállitani. Nyomja meg az **OK** gombot a keresés indításához. A vevőegység most megkeresi az összes elérhető csatornát. Amikor a keresés befejeződött, a vevőegység megjelenítés módra vált.

### MEGJEGYZÉS: Idővel a csatornák, elköltözhetnek másik frekvenciára, teljesen eltűnhetnek, és új csatornák jelenhetnek meg. Ilyen esetekben ezeket a csatornákat kézzel újra kell telepíteni. Vagy látogasson el a honlapunkra, www.strong.tv és ellenőrizze az elérhető frissítéseket.

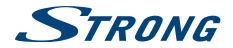

A fenti lépések és a keresés befejezése után, a készülék csatorna nézet módba kapcsol. Amennyiben nem minden lépést úgy állított be mint ahogyan szeretett volna, vagy a telepítést elölröl kívánja kezdeni, akkor megteheti ezt a DTV menüben. Nyomja meg a Elgombot, majd válassza ki a *DTV beállítás* menü pontot, majd nyomja meg az **OK** gombot. Válassza ki a *Rendszer* menü pontot, majd válassza ki a *Gyári beállítások* opciót, és nyomja meg az **OK** gombot. A PIN kód megadása után a készülék a gyári értékekre áll vissza, minden korábban telepített csatorna és beállítás törlődik. A készülék zz Első telepítéshez tér vissza.

MEGJEGYZÉS: Az Android rendszer és azok beállításai nem kerülnek gyári visszaállításra. Az Android rendszer visszaállításához az Android rendszer beállítások menüben kell elindítani a gyári beállítások funkciót, ez esetben minden törlésre kerül a DTV rendszerben végzett beállítások és a telepített csatornák is.

## 5.0 AZ ANDROID RENDSZER HASZNÁLATA

A készülék bekapcsolása után, a *Home* jelenik meg. A képernyő alján látható tálca és az ott megjelenített alkalmazások minden *Home* képernyőn láthatóak maradnak. Nyomja meg a gombot az összes alkalmazás és widget megjelenítéséhez. A *Home* képernyő közepén elhelyezheti az alkalmazás ikonokat és widget-ket valamint könyvtárakat is. Az alkalmazás, könyvtár vagy widget megnyításához kattintson az ikonjára.

## 5.1 Csatlakoztatás vezeték nélküli hálózathoz

Az Android felület teljes körű használhatóságához, először csatlakoztatnia kell a készüléket az internethez. Amennyiben ezt a korábbi lépéseknél *Negyedik képs* kihagyta, akkor a válassza ki a *Home* képernyőn a *Beállitás* opciót, majd nyomja meg az **OK** gombot. Válassza ki a *Hólózat* menü pontot és nyomja meg az **OK** gombot. Ebben a menüben kiválaszthatja a csatlakozás módját, vezeték nélküli hálózat vagy LAN Ethernet (Kábel) kapcsolat. Kiválaszthatja a vezeték nélküli hálózatot beállíthatja a jelszót és beállíthatja az átjárót és a port címet. A jelszót és az IP beállításokat az Internet szolgáltatója adja, (Vagy az otthoni Router beállítósi). Sikeres kapcsolat/csatlakozás esetén megjelenik a egy üzenet a sikeres beállítást elvégzett, válassza ki a *Böngésző* alkalmazást és nyomja meg az **OK** gombot, az Internet eléréséhez.

Vezeték nélküli hálózat bekapcsolása és kapcsolódás a vezeték nélküli hálózathoz Amennyiben az Első telepítés folyamán a vezeték nélküli hálózat beállításra került, úgy a vezeték nélküli hálózat automatikusan bekapcsolásra került.

- 1. Kattintson a Beállítások ikonra, a Home vagy az Összes Alkalmazás képernyőn.
- 2. Kattintson a További ikonra és válassza ki a Wi-Fi.
- Csúsztassa a Wi-Fi kapcsolót *Be* állásba. A készülék lekeresi az elérhető vezeték nélküli hálózatokat, és megjeleníti a megtalált hálózati neveket. A védett hálózatok jellel vannak megjelölve. Amennyiben a készülék megtalálja a már korábban csatlakoztatott hálózatot, akkor csatlakozik hozzá.
- Kattintson a hálózat nevére a további részletek megjelenítéséhez, vagy a csatlakozáshoz. Védett hálózathoz kapcsolódás esetén, a Jelszó megadása jelenik meg, és vagy egyéb hitelesítő

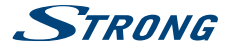

adatokat kell megadnia. (Lépjen kapcsolatba a hálózat rendszergazdájával a szükséges adatokért.)

A hálózat beállításainak a módosításaihoz, kattintson a hálózat nevére.

#### Vezeték nélküli hálózat elfelejtése

Lehetősége van a már beállított vezeték nélküli hálózat elfelejtésére, ha már a továbbiakban nem kívánja használni, vagy nem kívánja, hogy automatikusan csatlakozzon a készülék a beállított vezeték nélküli hálózathoz, vagy ha már nem elérhető.

- 1. Kapcsolja be a vezeték nélküli hálózat funkciót, ha nincs bekapcsolva.
- 2. A vezeték nélküli hálózat beállítás képernyőn, válassza ki a hálózat nevét.
- 3. Nyomja meg a Elfelejt gombot, a képernyőn megjelenő menüben.

Amikor vezeték nélküli hálózathoz csatlakozik az USB eszköz lekéri/beszerzi a hálózati címet, és egyéb információkat, amik szükségesek a hálózatról, DHCP protokoll használata esetén.

## 5.2 A Web böngésző megnyitása

Kattintson a Böngésző ikonra a Kezdő képernyő alján, vagy az Alkalmazás ikonjára az indító képernyőn. A böngésző szintén megnyitható ha egy web linkre/hivatkozásra kattint egy emailben/ elektronikus levélben, vagy szöveges üzenetben. Használja a ▲ ▼ 4 ▶ gombokat, a megfelelő elem, menü pont, vagy a webcim megadására szolgáló kereső sáv kiválasztásához, hogy megadhassa a weboldal elérési útját/címét (URL). Alternatív megoldásként nyomja meg az € gombot az egér funkció szimulálásához, majd a ▲ ▼ 4 ▶ gombokkal mozgassa az egér mutatót. A választat tí funkció végrehajtásához nyomja meg az OK gombot, vagy nyomja meg a \_ gombot, egy lépéssel való visszalépéshez. A \_ gomb többszöri megnyomásával visszatérhet a *Home Kezdő* képernyőre.

### 5.3 Kép galéria

Kattintson a Kép galéria ikonra a Kezdő képernyő alján. A kép galériában megjelennek a memória kártyán, vagy az usb tároló eszközön található képek, beleértve az internetről letöltött képek, vagy más helyeken tárolt képek amelyeket Picasa web albumaiban tárol. Az USB eszközön tárolt képeit is szerkesztheti és megoszthatja azokat ismerőseivel. A gomb többszöri megnyomásával visszatérhet a Kezdő képernyőre.

### 5.3.1 Képek megjelenítése és tallózása

- Nyisson meg egy albumot a Kép galéria alkalmazásban, kattintson az albumra vagy jelölje, ki majd nyomja meg az OK gombot, az egyik könyvtáron vagy képen.
- A könyvtár galéria nyílik meg, a képernyő tetején, választhat a Rácsnézet és vagy a Film tekercs nézetmódok között.
- 3. Válasszon ki egy képet a teljes képernyős megjelenítéshez.
- 4. A ◀ ▶ gombokkal léptethet a képek között.
- 5. A diavetítés indításához nyomja meg az OK gombot még egyszer.
- 6. Kattintson a Nagyításra vagy a Kicsinyítésre.
- További funkciókat is használhat, Elforgatás, Szerkesztés, Levágás valamint a Diavetítés beállítása a gombbal.

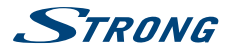

## 5.4 Video Lejátszó

Kattintson a Video lej<mark>ä</mark>tszó) ikonra a {Kezdő képernyő alján. Válasszon ki egy video fájlt, majd nyomja meg az **OK** gombot a lejátszáshoz. A Video lejátszó megjeleníti a video fájlokat az micro SD kártyáról, az USB tároló eszközről, vagy akár az internetről letöltött, vagy más forrásból streamelt videókat.

### 5.5 Zene

Kattintson a Zene ikonra a Kezdő képernyő alján. Amennyiben a csatlakoztatott micro SD kártyán és vagy a csatlakoztatott USB tároló eszközön található zene fájl, a készülék megkeresi a zene fájlokat és listát készít az elérhető zene fájlokból, a fájlokban található információk alapján. Az elérhető zene számok számától függően ez néhány másodperctől, akár több percig is eltarthat. Amikor a lista elkészült, a zene könyvtár jelenik meg a képernyőn. A zenei könyvtárban kiválaszthatja, hogy a zenéket a listában milyen mód szerint kívánja megjeleníteni: Előadók, Albumok, Dalok, vagy Lejátszási listák. Válassza ki a lejátszani kívánt zenei fájlt, majd nyomja meg az OK gombot.

## 5.6 S link stream másik eszközről

Kattintson az Slink ikonra a Kezdő képernyőn. Egyszerűen és kényelmesen csatlakoztathatja mobiltelefonját, vagy tabletjét, hogy a képeit, zenéít, videóit a TV képernyőjén nézhesse, hallgathassa. Amennyiben a csatlakoztatáshoz szükséges alkalmazás a telefonon vagy tableten elérhető, vagy telepítse azt a Store-ból.

#### MEGJEGYZÉS:

A mobiltelefon vagy a tablet csatlakoztatásához, le kell töltenie a mobileszköze által támogatott specifikus alkalmazást, a mobileszközére, a S Link funkció használatához.

## 5.7 Az Android Áruház

Kattintson a Áruház ikonra az indító képernyőn vagy az Kezdő képernyő alján. Az Android Áruház első megnyitásakor, el kell olvasnia és, el kell fogadnia a felhasználási feltételeket a szolgáltatás igénybevételéhez. Létre kell hoznia egy Google fiókot, vagy meg kell adnia, be kell jelentkeznie a már meglévő Google fiókjaval, felhasználónevével és jelszavával. Ez a menü végigvezeti a lépéseken. A Google fiókkal történt sikeres bejelentkezés után megkezdheti az Áruház használatát a következő lépéseket követve.

## 5.8 Alkalmazások

### MEGJEGYZÉS:

A STRONG nem garantálja, és nem vállal semmilyen felelősséget, a harmadik féltől származó alkalmazások működésével/hibás működésével kapcsolatban. Egyes alkalmazások csak GPS vevővel beépített eszközökkel működhetnek megfelelően.

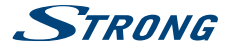

### 5.8.1 Alkalmazások tallózása

Az alkalmazások között, kategóriák szerint kereshet, és különböző módokon rendezheti őket.

- Kattintson a felső kategóriák egyikére, úgy mint Alkalmazások vagy Játékok. Kattintson az alkategóriák egyikére, az alkalmazások listájának megtekintéséhez.
- A választott alkalmazás kategóriában, alkategóriák közül választhat. Válassza ki az önnek megfelelő alkategóriát, az alkalmazások listázásához. Vagy tallózhatja a megjelenített alkalmazások listát. Kattintson a választott alkalmazásra a részletes információk megjelenítéséhez.
- A választott felső kategóriától függően különböző alkategóriák közül választhat például: Népszerű, Népszerű új vagy Felkapott, a keresett alkalmazások megjelenítésnek szűréséhez listázásához.

### 5.8.2 Alkalmazások keresése

- 1. Kattintson a Keresés ikonra a képernyő jobb felső oldalán.
- Írja be a keresendő szöveget, majd kattintson a Keresés gombra újra. Megadhatja a teljes, vagy a részleges nevét a keresendő alkalmazásnak, a leírását, vagy a fejlesztő(k) nevét, amire keresni szeretne. Amint megtalálta a keresett alkalmazást, telepítheti azt az micro SD kártyájára, vagy az USB tároló eszközére.
- Kattintson a keresési eredményekre, válassza ki a megfelelő alkalmazást, majd kattintson az alkalmazásra a részletek megjelenítéséhez.

A részletes információs képernyőn, elolvashatja a további információkat az alkalmazásról, valamint a részletes információs oldalon, érhető el a letöltés/telepítés gomb.

### 5.8.3 Alkalmazás letöltése és telepítése

Válassza ki a telepíteni kívánt alkalmazást, és nyissa meg a részletes információkat. A részletes információk képernyőn, további információkat olvashat az alkalmazásról, fizetős alkalmazás esetén látható az ára, valamint a más felhasználók által adott értékelések, és a fejlesztők adatai. Kattintson a telepítés ikonra. (Ha az alkalmazás fizetős, akkor a telepítés gombon megjelenik az alkalmazás ára). Várja meg amíg a letöltés és a telepítés befejeződik. A telepítés befejezése után, kiválaszthatja az alkalmazás megnyitását az telepítet alkalmazás leindításához, vagy amennyiben nem kívánja a továbbiakban használni az alkalmazást, kiválaszthatja az alkalmazás eltávolítását.

### 5.8.4 Google WalletTM számla létrehozása

Az Áruház-ból megvásárolandó termékeket kifizetheti a Google WalletTM számlájáról. A Google WalletTM számlát létrehozhatja az első vásárláskor a *Áruház*-ból, vagy azt megelőzően létrehozhatja azt a web böngészőben. A web böngészőben látogasson el a https://wallet.google.com/ oldalra, a Google WalletTM számla létrehozásához. A másik lehetőség a Google WalletTM számla létrehozásához, amikor az első alkalommal használja az Android készüléket, az Áruházból történő vásárlásra, amikor is meg kell adnia a kért számlázási információkat.

FIGYELEM: Amikor az Google WalletTM számlával vásárol a Áruház-ból, az Android készülék megjegyzi a jelszavát. Ezért tartsa biztonságban az Android készülékét, megelőzvén, hogy mások is használhassák, vagy vásároljanak az engedélye nélkül.

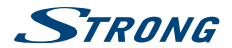

### 5.8.5 A Letöltött alkalmazások kezelése

A választott alkalmazás letöltése és telepítése után, az Áruház-ban megnyithatja újra az alkalmazást. Itt minősítheti az alkalmazást, megtekintheti egy listában a többi letöltött alkalmazásával együtt, és beállíthatja, hogy automatikusan frissítse magát az alkalmazás, valamint számos egyéb dolgot is, valamint az alkalmazás eltávolítására/törlésére is van lehetősége. Az alkalmazások kezelését/ beállításait elérheti a *Beállítások, További beállítások, Alkalmazások* menüpontban. Ebben a menüben törölheti az adatokat, leállíthatja az alkalmazás futását, és eltávolíthatja/törölheti a választott alkalmazást.

MEGJEGYZÉS: Kérjük, figyelmesen járjon el ebben a menüben, könnyen törölheti alkalmazásait, beállításait, esetlegesen személyes adatait is.

### 5.8.6 A letöltött és telepített alkalmazások megtekintése

Megtekintheti az alkalmazások listáját, amiket korábban letöltött a *Áruház*-ból, a listát számos célra használhatja. A *Kezdő* képernyőn válassza ki az Összes *alkalmazás* ikont, és nyomja meg az **OK** gombot a telepített alkalmazások listájához

### 5.9 A telepített alkalmazás megnyitása

Kattintson a képernyőn az Összes alkalmazás ikonra. Ebben a menüben találhatja az összes telepített alkalmazást, akár több oldalon keresztül. Nyomja meg a ▼ gombot egyszer, majd a ◀ ▶ gombokkal léptethet az alkalmazások között. Amint kijelölte a megfelelő alkalmazást, nyomja meg az OK gombot, az elindításához, vagy a ➡ gombot, az alkalmazások kezeléséhez, vagy *Beállítások* menü megjelenítéséhez.

## 6.0 RENDSZER BEÁLLÍTÁSOK

Kattintson a Beállítások ikonra a képernyőn. Ebben a menüben állíthatja be a készülék alapvető funkcióit úgy mint a Hálózat, Bluetooth, Képernyő, Audio, Nyelv, stb.

### 6.1 Hálózat

Ebben a menüben beállíthatja, módosíthatja az internet kapcsolatot, Wi-Fi vagy LAN (RJ45 kábellel). Megadhatja és tárolhatja a jelszavakat és az átjáró portokat.

## 6.2 Bluetooth

Ebben a menüben kapcsolhatja a Bluetooth kapcsolatot *Be* vagy *Ki*, beállíthatja az új csatlakoztatott eszközöket, és megváltoztathatja az Android készülék nevét *Strong*.

## 6.3 Kijelző

Ebben a menüben beállíthatja a HDMI kimenet felbontását, a csatlakoztatott kijelző által támogatottak alapján. Az Auto mód automatikusan kiválasztja a legjobb felbontást, a TV készüléktől kapott információk alapján. Válassza ki a *Képernyő pozíció* opciót, ha a kép mérete túl nagy vagy túl kicsit.

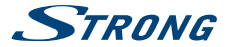

Válassza ki a *Daydream* opciót, és állítsa be az időt, a beállított inaktív idő után a készülék kikapcsolja a képernyőt, vagy állítson be egy időt, ami után a készülék automatikusan kikapcsol, ha a készülék inaktív vagy nincs használatban.

MEGJEGYZÉS: Egyes alkalmazások, képesek a készüléket üzemben tartani, és felülbírálni ezt a beállítást.

### 6.4 Sounds/Hangok

Ebben a menüben beállíthatja a használni kívánt audio/hang kimenet beállításokat, például ha a Dolby® Digital hangot kívánja használni.

| Rendszer hangok: | Válassza ki az BE módot, ha minden egyes gomb megnyomására, a                    |
|------------------|----------------------------------------------------------------------------------|
|                  | kattanó hangot szeretné hallani mint visszajelzést. Válassza ki a Ki módot, a    |
|                  | hangnélküli gombnyomásokhoz.                                                     |
| HDMI audio:      | Válassza ki az BE módot, ha a vevőkészüléket, HDMI csatlakoztatással Digitális   |
|                  | Dolby erősítőre csatlakoztatja.                                                  |
| SPDIF audio:     | Digitális audio erősítő optikai kábellel történő csatlakoztatása esetén válassza |
|                  | ki a Be koaxiális, a Dolby® Digital hanghoz.                                     |
| Digitális hang:  | Válassza ki az RAW adat módot, a Dolby Digital hang átengedéséhez függően        |
|                  | a fenti beállításoktól. A PCM mód kiválasztása esetén minden kimeneten csak      |
|                  | Sztereo hang érhető el.                                                          |

### 6.5 Tárhely & Visszaállítás

Ezt a funkciót csak abban az esetben használja, ha a készüléket a gyári alapbeállításokra kívánja állítani. Mivel minden személyes adat, beleértve a Google Wallet<sup>™</sup> fiók adatok, egyéb más fiók adatok, rendszer vagy alkalmazás beállítások, letöltött alkalmazások törlésre kerülnek az eszköz memóriájából. Valamint a DTV alkalmazásban elvégzett telepítések és beállítások is törlésre kerülnek beleértve az összes csatornát és csatormalistát, valamint a kedvenc listák. Ha szeretne mentést készíteni ezekről a DTV listákról USB eszköze, akkor kérjük, olvassa el a DTV részben a **7.3.5 Csatorma Adatbázis kezelése** fejezetet. Az Android készülék resetelésével a már leöltött és telepített szoftverfrissítések, nem törlődnek. Ha tudja a PIN kódot akkor adja meg, majd a jóváhagyáshoz nyomja meg az **OK** gombot. Az alapértelmezett PIN kód **1234**.

## 6.6 Információ

Ebben a menüben, megváltoztathatja az eszköz nevét, elindíthatja a rendszerfrissítést, valamint megtekintheti a készülék információit, modell, szoftver és kiadás verzió, WLAN, Ethernet MAC és IP cím, valamint a sorozatszám.

### 6.6.1 Rendszerfrissítés

ldőről időre ellenőrizheti, hogy a készülékhez elérhető e új szoftver verzió. Ezt megtekintheti és letöltheti a honlapunkról www.strong.tv. Adja meg a vevőkészülék típusát a tárnogatás oldalon. Amennyiben elérhető új szoftver a készülékhez, akkor azt letöltheti, és felmásolhatja egy usb tároló eszköz Root/Győkérkönyvtárába. A másolás befejezése után, csatlakoztassa az USB tároló

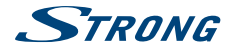

eszközt a vevőkészülékhez. Válassza ki a *Local update/Helyi frissítés* opciót, majd válassza ki az USB tárolóeszközt, és a frissítési fájlt. Majd nyomja meg az **OK** gombot a frissítés indításához. További lehetőségként kiválaszthatja az *Online update/Online Frissítés* opciót, a szoftverfrissítéshez, az online szerverről. Ez a szolgáltatás nem érhető el minden országban/régióban. Kérjük, lépjen kapcsolatba a kereskedőjével, vagy látogasson el a honlapunkra, www.strong.tv további információkért.

| MEGJEGYZÉS: | A szoftverfrissítés visszaállítja a vevőkészüléket a gyári állapotra. A frissítés<br>megkezdése előtt, készítsen biztonsági másolatot adatairól, a DTV részről<br>és az alkalmazásairól, vagy jegyezze fel a telepített alkalmazásait. |
|-------------|----------------------------------------------------------------------------------------------------|
|             |                                                                                                    |
| FIGYELEM:   | A frissítés és a flash írás folyamata közben, ne kapcsolja ki és ne<br>áramtalanítsa a készüléket! Várja, meg amíg a készülék újraindul és<br>bekapcsol.                                                                               |

### 6.6.2 Eszköz neve

Ebben a menüben szükség szerint megváltoztathatja az Android eszköz nevét, a hálózati eszközök azonosítása és az IP funkciók kezelése érdekében.

### 6.7 Dátum és Idő

Ebben a menüben módosíthatja, a dátum és idő beállításait. Az alapértelmezett beállítás az automatikus időzóna használata. Beállíthatja a dátumot és az időt, kézzel, megadhatja kézzel a használni kívánt időzónát, valamint beállíthatja az idő megjelenítési formátumát

## 6.8 További beállítások

Ebben a menüben az Android rendszer beállításait módosíthatja, csak úgy, mint a mobiltelefonokon és a tableteken. Minden alapvető beállítás/funkció módosítható Vezeték nélküli hálózat, Bluethooth, Hálózat, Hang, Kijelző, Tároló, engedélyek valamint kezelheti felügyelheti a telepített alkalmazásait Telepített alkalmazások kezelése.

## 7.0 DTV ALKALMAZÁS

Ezen alkalmazáson keresztül, elérheti a műholdról sugárzott szabadon fogható (FTA – Free-To-Air) TV és Rádió músorokat. Válassza ki a *DTV* alkalmazást, a képernyőn, majd nyomja meg az **OK** gombot. Ha kihagyta a DTV első telepítését. (4.2 fejezet DTV Első telepítés), amikor elindítja a DTV alkalmazást az első alkalommal akkor a készülék elindítja az DTV Első telepítés varázslót. Amint befejezte, a DTV első telepítés varázsló lépéseit, és a csatornák telepítését, elérhetővé válnak a DTV alkalmazás menüpontjai.

Nyomja meg ⊟gombot a műhold menü megnyitásához. Ebben a menüben elérheti a Csatorna kezelés, Időzítő, DTV beállítások, Felvételek, és Telepítés. A menüpontokban a ▲▼◀▶ gombokkal mozgathatja a kijelölést, a választott opció, funkció végrehajtásához nyomja meg az OK gombot. Egy lépést vissza vagy a kilépéshez nyomja meg a △ gombot.

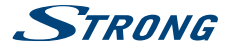

## 7.1 Csatorna kezelés

A Channel manager/Csatorna kezelés menüben a következő beállításokat végezheti el Delete Channel/ Csatorna törlése, Move Channel/Mazgatás, Hide Channel/Eirejt, Lock/Unlock Channel/Zárol/Felold valamint a Rename Channel/Csatorna átnevezése. A KÉK gomb megnyomásával a Több választása funkcióval több csatornát is kijelöllhet az adott funkció végrehajtásához. Valamint a csatornákat akár 16 kedvenclistába is beállíthatja.

MEGJEGYZÉS: A Channel Manager/Csatorna kezelés megnyitásához meg kell adni a PIN kódot, az alapértelmezett PIN kód 1234.

### 7.2 Időzítő

Az Timer/ldőzítő menüben beállíthatja az időzített bekapcsolásokat, és/vagy időzített felvételeket. Felvételek készítéséhez csatlakoztatnia kell egy USB tárolóeszközt, micro SD kártyát, vagy HDD-t, valamint meg kell adnia a felvenni kívánt csatornát, a kezdési időt és a felvétel időtartamát. Nyomja meg a ZÖLD Hozzáadás gombot, és állítsa be az időzítést. A beállítások elvégzése után, a mentéshez nyomja meg az OK gombot.

MEGJEGYZÉS: A TV műsorok rögzítéséhez és tárolásához, a csatlakoztatott USB tárolóeszköznek, micro SD kártyának vagy HDD-nek, elegendő szabad kapacitással és megfelelő írási és olvasási sebességgel kell rendelkeznie.

### 7.3 DTV beállítás

A DTV beállítás menüben a következő menüpontokat érheti el: AV beállítás, Nyelv, hang/feliratozás, OSD beállítás, Szülöi felügyelet, Csatoma adatbázis kezelése, PVR beállítás, Rendszer. A Tuner settings/Tuner beállítások menüben kiválaszthatja, hogy a földfelszíni digitális adások (DVB-T/ T2) vételére alkalmas antennát használ, vagy digitális kábeltévé (DVB-C) adásokat vételére alkalmas kábelt csatlakoztatott. (A digitális kábeltévé vétele esetében rendelkeznie kell előfizetéssel egy kábeltévé szolgáltatónál. És az adásokat a szolgáltatója nem kódolja. A beállításokhoz szükséges csatoma/frekvencia paramétereket, adatokat a kábeltévé szolgáltatója biztosítja.)

### 7.3.1 AV Beállítás

| Kép mére           | Válassza ki az Auto opciót az automatikus képméret beállításhoz. Válassza     |
|--------------------|-------------------------------------------------------------------------------|
|                    | ki a Teljes opciót a 4:3 teljes képernyőn történő megjelenítéséhez,           |
|                    | felnagyításához.                                                              |
| Csatornaváltás mód | Válassza ki a Álló kép opciót, ha a jelenleg nézett csatorna utolsó képének   |
|                    | állóképét kívánja megjeleníteni, amíg a következő választott csatorna         |
|                    | dekódolása el kezdődik. Válassza ki a Fekete képernyő opciót, ha a            |
|                    | csatornaváltás alatt, a képernyő Fekete képet ad, amíg a következő választott |
|                    | csatorna dekódolása el kezdődik.                                              |
| Hangsáv            | Válassza ki, hangsáv módját Bal, Jobb vagy a Sztereo.                         |

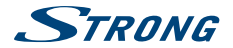

| ldő beállítás             | Válassza ki a DTV idő) opciót, ha az időszinkronizálást a digitális műholdas<br>sugárzásból kívánja elérni. Válassza ki az {Internet idő opciót, ha az időt az<br>internetről szeretné szinkronizálni.          |  |
|---------------------------|----------------------------------------------------------------------------------------------------|--|
| 7.3.2 Nyelv               |                                                                                                    |  |
| Első hang                 | Válassza ki, a csatornák elsődleges hangját.                                                                                                    |  |
| Második hang              | Válassza ki, a csatornák másodlagos hangját, amennyiben a választott első hang nem elérhető.                                                                                                    |  |
| Feliratozás nyelv         | Válassza ki a feliratozás nyelvét.                                                                                                    |  |
| Második Feliratozás Nyelv |                                                                                                    |  |
|                           | Válassza ki a feliratozás második nyelvét, amennyiben a választott első nyelv nem elérhető.                                                                                                    |  |
| Feliratozás mód           | Válassza ki a KI beállítást, ha nem akarja megjeleníteni a feliratozást. Vagy<br>válassza ki a Normál feliratozást a feliratozás megjelenítéséhez. Szintén<br>kiválasztható a Nagyothalló (HOH feliratozás mód. |  |
| MEGJEGYZÉS:               | A feliratozás elérhetősége az adott vételi módban a tartalomszolgáltatótól<br>és a                                                                                                    |  |

sugárzást biztosító szolgáltatótól függ. Ha a feliratozást nem sugározzák akkor az nem jeleníthető meg. Egyes csatornákon ahol elérhető a Teletext szolgáltatás, ott a feliratozás elérhető lehet a teletext egyes oldalain.

### 7.3.3 OSD beállítás

Információs sáv megjelenítési ideje

|             | <br>Állítsa be a képernyőn a csatornákhoz megjelenített információs sáv      |
|-------------|------------------------------------------------------------------------------|
|             | megjelenítési idejét: 5, 10, 15, 20 másodperc. Valamint beállíthatja a Nincs |
|             | időtúllépés opciót, az információs sáv állandó megjelenítéséhez.             |
| Átlátszóság | Állítsa be a képernyőn megjelenő menürendszer átlátszóságát.                 |
|             | 0%,10%,20%,30%,40%.                                                          |

### 7.3.4 Szülői Felügyelet

| Korhatárkezelés  | Beállíthatja az egyes csatornák/tartalmak korhatár kezelését. A korhatár érték<br>megadása esetén a sugárzott tartalom korhatárértékének függvényében,<br>az adott csatorna/tartalom csak a PIN Kód megadása után válik elérhetővé.              |
|------------------|----------------------------------------------------------------------------------------------------|
|                  | A beállítható korhatár értékek: 4 ~ 18 év. A korhatár kezelés kikapcsolásához<br>válassza ki az Összes értéket. A korhatár érték beállításához adja meg a PIN<br>kódot (A gyárilag megadott/alapértelmezett PIN Kód: 1234)                       |
| Csatorna kezelés | A csatorna kezelés menü alapértelmezett beállítása PIN kóddal védett, annak<br>érdekében, hogy a beállított csatornákat illetéktelenül ne módosítsák, esetleg<br>töröljék. Válassza ki a KI opciót, ha a PIN kód védelmet nem kívánja használni. |

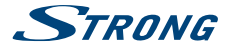

### 7.3.5 DB Kezelés Csatorna adatbázis kezelése

Ebben a menüben készíthet mentést a csatlakoztatott USB tárolóeszközére, a jelenlegi csatornalistájáról, és betöltheti a korábban készített csatornalista mentését. Mentés

| Mentes   | Elmentheti a jelenlegi csatornalistat a csatlakoztatott USB taroloeszkozre.   |
|----------|-------------------------------------------------------------------------------|
| Betöltés | A korábban elmentett csatornalista betöltése a csatlakoztatott USB            |
|          | tárolóeszközről. Figyelem a vevőkészülékben található jelenlegi csatornalista |
|          | felülírásra kerül!                                                            |
|          |                                                                               |

MEGJEGYZÉS: Több mentést is készíthet, a mentések dátum szerint érhetőek el.

### 7.3.6 PVR Beállítások

Ebben a menüben elvégezheti a TimeShift és a felvételek beállításait. Csatlakoztasson egy USB HDD-t az egyik USB portra. Vagy csatlakoztasson USB stick-et/pendrive-ot, de győződjön meg róla, hogy az eszköz írási/olvasási sebessége megfelelően nagy főleg a HD tartalmak felvételére vagy a Timeshift használatához.

Tárolóeszköz kiválasztás Válassza ki a felvételek készítéséhez használni kívánt csatlakoztatott USB

|                | taroio eszkozt.                                                                                                    |
|----------------|----------------------------------------------------------------------------------------------------|
| PVR Időtartam  | Állítsa be a felvétel maximális időtartamát. A gyárilag beállított                                                                                      |
|                | érték 3 óra. A felvétel indításakor, amikor megnyomja a 🛡 gombot,                                                                                       |
|                | akkor megváltoztathatja ezt az időt. Ez a módosított idő érték lesz az                                                                                  |
|                | alapértelmezett.                                                                                                    |
| TimeShift      | A gyárilag beállított érték Nincs korlátozás. Ezt azt jelenti, hogy a TimeShift                                                                         |
|                | rogzites addig tart amig a 🔳 gombot meg nem nyomja. A TimeShift altal                                                                                   |
|                | foglalt terület korlátozása érdekében, beállíthatja a TimeShift rögzítés<br>maximális ideiét.                                                           |
| Auto Timeshift | Válassza ki a Be opciót, a timeshift automatikus indításához, minden csatorna váltáskor. Ha másik csatornára kapcsol, a timeshift elérhető lesz amíg át |
|                | nem kapcsol újra egy másik csatornára. Válassza ki a <i>Ki</i> opciót, a funkció<br>kikapcsolásához.                                                    |
|                |                                                                                                    |

### 7.3.7 Rendszer

Ebben menüben megtekintheti a a DTV szoftver verzióját, valamint visszaállíthatja a DTV alkalmazást a gyári beállításokra.

| Indítás bekapcsoláskor | Beállíthatja, hogy a DTV alkalmazás elinduljon, amikor a készülék hálózati<br>adapterét csatlakoztatja a konnektorba, és elindul a készülék (A készenléti<br>módból történő bekapcsolást nem befolyásolja ez a funkciól). Válassza ki az |
|------------------------|----------------------------------------------------------------------------------------------------|
| Gvári beállítások      | Be opciót, ha szeretné, hogy a DTV alkalmazás elinduljon. Válassza ki az Kí<br>opciót, ha az Android módban induljon el a készülék.<br>Ezzel funktíval törölheti a DTV alkalmazáshan a beállításkat és a telenített                      |
| Cyun ocumusor          | csatornákat, és visszaállítja a gyári értékekre. Nyomja meg az OK gombot,<br>majd adja meg a PIN kódot. A folytatáshoz nyomja meg az OK gombot.<br>Ezzel törli az összes telepített csatornát, kedvencek listát, és beállítást a DTV     |

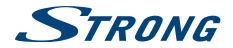

alkalmazásból. A készülék újraindul és a DTV alkalmazás első telepítés menü jelenik meg a képernyőn.

FIGYELEM: A gyári beállítások funkcióval, törli az összes személyes beállítást, időzítést, és a tárolt csatornákat. A vevőkészülék Android részét nem befolyásolja, a jelenlegi állapotban marad.

### 7.4 Felvétel funkciók

A készülékkel készíthet azonnali felvételt, beállíthat időzített felvételt az időzítőből, és időzíthet felvételt az EPG-ből, (Elektronikus műsor újság). A felvétel készítésének megkezdése előtt, válassza ki a felvételekhez használni kívánt USB tárolóeszközt. Csatlakoztassa az USB tároló eszközt. Majd a *DVR beállítás* menüben válassza ki az eszközt. A felvételeket a DTV menü *PVR* menüpontjában tudja megtekinteni, kíválasztani és lejátszani.

Nyomja meg a = gombot, majd válassza ki a PVR menü pontot és nyomja meg az OK gombot a megnyitáshoz. Válassza ki a lejátszandó felvételt a listából. A képernyő jobb oldalán, láthatja a felvétel részleteit, dátum, méret. Nyomja meg az OK gombot a lejátszás elindításához, a lejátszás alatt használhatja a multimédia gombokat a léptetés előre, léptetés hátra, pause, stop. A felvétel törléséhez nyomja meg a PIROS Törlés gombot.

### 7.5 Telepítés

Ebben a menüben kiválaszthatja a Műhold Telepítés vagy a DVB-T/T2 Telepítés vagy DVB-C Telepítés opciók közül amelyik használni kívánja.

### 7.5.1 Satellite Installation

| Ebben a menüb     | en elvégezheti az antennájának megfelelő beállításokat, kiválaszthatja és telepítheti a                                                                 |
|-------------------|----------------------------------------------------------------------------------------------------|
| műholdakat. A     | gombokkal válassza ki a telepíteni kívánt műholdat/műholdakat. Nyomja                                                                                   |
| meg az OK gom     | ıbot a műhold kijelöléséhez. Majd nyomja meg a 🕨 gombot, hogy a szükséges                                                                               |
| beállításokat elv | régezze az antenna rendszerének meg felelően az adott műholdhoz. Amennyiben                                                                             |
| elvégezte a szül  | sséges beállításokat, a keresés indításához nyomja meg a KÉK Keresés gombot.                                                                            |
| Műhold            | A < Þ gombokkal válassza ki a beállítani kívánt műholdat. Ha a baloldalon                                                                               |
|                   | csak egy műholdat választott ki akkor itt nem tud másik műholdat választani.                                                                            |
| TP                | Válassza ki a transzpondert, amelyről a csatornákat le kívánja keresni,                                                                                 |
|                   | vagy ha az antennát kívánja ellenőrizni esetlegesen beállítani a megfelelő                                                                              |
|                   | pozícióba. A ◀ 🕨 gombokkal léptetheti a transzpondereket. Nyomja meg                                                                                    |
|                   | az OK gombot a transzponder lista megjelenítéséhez. A listában a 🔺 🛡 és                                                                                 |
|                   | a PG+/- gombokkal léptethet, nyomja meg az OK gombot a transzponder                                                                                     |
|                   | kiválasztásához.                                                                                                    |
| LNB típus         | A műholdas vételhez használt LNB/Fej típusának beállítása. Az                                                                                           |
|                   | alapértelmezett/gyári érték az Univerzális LNB/Fej érték 9750/10600 ez a                                                                                |
|                   | leggyakrabban használt (Univerzális) típus. Amennyiben ettől eltérő LNB/                                                                                |
|                   | Fejet használ, úgy válassza ki a megfelelő értékeket.                                                                                                   |
| SatCR             | Amennyiben SatCR rendszert használ, úgy a SatCR rendszer adatai alapján<br>válassza ki a megfelelő frekvenciát. A SatCr rendszer egy speciális rendszer |
|                   |                                                                                                    |

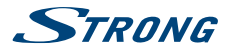

|                   | amelyet többnyire apartmanházakban használnak, amely egyszerre több<br>végpontnak biztosít hozzáférést egy antennán keresztül. Amennyiben<br>ezt a funkciót kívánja használni lépjen kapcsolatba a SatCR rendszerre<br>telepítőjével. Amennyiben a SatCR opciót bekapcsolja a további funkciók/<br>opciók nem használhatóak. A SatCR alapértelmezett beállítása <i>Ki</i> . |
|-------------------|----------------------------------------------------------------------------------------------------|
| LNB Tápfeszültség | A gyárilag beállított érték 13/18V. A további funkciók beállítását, csak<br>szakembereknek javasoljuk.                                                                                                    |
| 22KHz             | Válassza ki a rendszerének megfelelően a <i>Ki</i> vagy a <i>Be</i> opciót. Univerzális LNB/<br>Fei használata esetén állítsa be a <i>Auto</i> módot.                                                                                                    |
| ToneBurst         | Amennyiben Toneburst rendszerű kapcsolót használ a két műhold átváltása között, úgy állítsa be a megfelelő portot a választott műholdhoz.                                                                                                    |
| DiSEqC 1.0        | DiSEqC 1.0 kapcsoló használata esetén, válassza ki a megfelelő bemeneteket<br>a műholdakhoz.                                                                                                    |
| DiSEqC 1.1        | DISEgC 1.1 kapcsoló használata esetén, válassza ki a megfelelő bemeneteket<br>a műholdakhoz.                                                                                                    |
| Motor             | Motor használata esetén, nyomja meg az <b>OK</b> gombot majd válassza ki a<br>használni kívánt motor módot: <i>DiSEqC 1.2</i> vagy <i>DiSEqC 1.3</i> , majd nyomja meg<br>az <b>OK</b> gombot, a motor pozíció beállításaihoz.                                                                                                    |
| MEGJEGYZÉS:       | Javasoljuk, hogy kérje az antenna szerelője segítségét, a motor<br>telepítéséhez és megfelelő beállításához.                                                                                                    |
|                   |                                                                                                    |
| MEGJEGYZÉS:       | Lehetősége van megváltoztatni a műholdakat és transzpondereket<br>(hozzáadni, szerkeszteni vagy törölni). Valamint beállíthatja a<br>keresési módokat, nyomja meg a <b>KÉK</b> keresés gombot a beállítások<br>megjelenítéséhez: <i>Auto, TP, Vak keresés és Hálózat keresés</i> .                                                                                          |
|                   |                                                                                                    |

### 7.5.2 DVB-T/T2 Telepítés

Ebben a menüben kiválaszthatja az Ország, Antenna tápfeszültség, LCN beállításokat és lekeresheti a DVB-T/T2 sugárzásban elérhető tv és rádió csatornákat. A képernyő alján megtalálhatja az antenna jelszintjeti jelző erő és Minőség jelzősávokat, ezzetkel szükség esetén lehetősége van az antenna megfelelő beállításához. Válassza ki a kézi keresés menü pontot, majd válassza ki az ön vételi körzetében elérhető csatornát vagy frekvenciát, majd ellenőrizze a jelszinteket, szükség esetén mozgassa az antennát olyan pozicióba ahol a lehető legjobb jelszinteket jelzi a készülék. Orszád beállítás: Válassza ki az országot.

Antenna Tápfeszültség: Aktív erősítővel szerelt antenna használata esetén, amennyiben más forrásból nem biztosítja a tápfeszültséget az antennaerősítő részére, kapcsolja Be állásba. Amikor Be állásba kapcsolja a vevőkészülék az antenna kábelen SV tápfeszültséget ad ki az ANT IN bemeneten. Passzív erősítővel nem rendelkező antenna esetén, vagy ha az antennaerősítő részére más forrásból biztosítja a tápfeszültséget, kapcsolja Ki állásba.

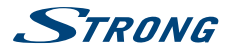

| LCN:                 | Az LCN (Logical Channel Numbering) Be kapcsolása esetén a csatornák a<br>szolgáltató által megadott sorrendben kerülnek, tárolásra és megjelenítésre a<br>csatornalistában. A Ki kapcsolása esetén a csatornák a keresési sorrend szerint<br>kerülnek tárolásra és megjelenítésre a csatornalistában. LCN Be módban a<br>csatornák rendezése nem lehetséges. |
|----------------------|----------------------------------------------------------------------------------------------------|
| Automatikus keresés: | A csatorna keresés indítása az összes elérhető frekvencián, Az összes<br>korábban tárolt csatorna, törlésre kerül. Az automatikus keresés indításához<br>jelölje ki az <i>Automatikus keresé</i> s menü pontot, majd nyomja meg a <b>OK</b><br>gombot.                                                                                                    |
| Kézi keresés:        | Csatorna keresés indítása a kiválasztott frekvencián. Amint minden beállítást elvégzett, nyomja meg az <b>OK</b> gombot a keresés indításához.                                                                                                    |
| Keresés típus:       | Csak a szabadon fogható csatornák kereséséhez és tárolásához válassza ki<br>az F/A opciót. A kódolt és a szabadon fogható csatornák, kereséséhez és<br>tárolásához válassza ki az Összes opciót. Azonban ez a készülék nem képes a<br>kódolt adások dekódolására.                                                                                            |

### 7.5.3 DVB-C Telepítés

A digitális kábeltévé adások telepítéséhez válassza ki a DVB-C beállítást, a DTV telepítés menü Tuner Settings/Tuner beállítások – Tuner Type/Tuner típus kiválasztása menüben. Ha ezt még nem végezte el akkor a DVB-T/T2 telepítés jelenik meg. Az automatikus és kézi keresési folyamatok megegyeznek a DVB-T keresésnél leírt lépésekkel

### 7.6 Elektronikus műsor újság

Az Elektronikus műsor újságban megtekintheti a műsor információkat, akár 7 napra előre. Amennyiben a sugárzástól függően elérhető az adott csatornákhoz. Csatorna nézet módban nyomja meg az EPG gombot. A képernyőn az EPG látható, az elérhető műsor információkkal. Csatornaváltáshoz nyomja meg a PIROS és vagy a ZÖLD gombokat. A műsorinformációk között a ◀ ▶▲ ♥ gombokkal mozoghat, a részletes műsor információ megjelenítéshez nyomja meg az OK gombot í választott műsoron. A választott műsor időzítéséhez nyomja meg a KÉK /dőzítés qombot.

## 8.0 HIBAELHÁRÍTÁS

Számos oka lehet annak, ami befolyásolhatja a vevőkészülék megfelelő működését. Amennyiben a vevőkészüléke nem működik megfelelően, vagy ahogy elvárná, kérjúk kövesse a lenti lépéseket. Amennyiben elvégezte ezeket a műveleteket, és a vevőkészülék még mindig nem működik, megfelelően kérjük, lépjen kapcsolatba a kereskedőjével vagy a szervizzel, és vagy írjon email-t a termék támogatásra a honlapunkon www.strong.tv keresztűl.

Amennyiben vételi zavart észlel a DTV alkalmazásban, akkor előbb ellenőrizze, az összes kábelt és csatlakozót, és csatlakoztatást, ellenőrizze, hogy a kábel és a csatlakozók épek, sérülésmentesek. Ellenőrizze, hogy a műholdvevő antenna vagy a földfelszíni digitális vételhez használt antenna megfelelően van rögzítve és a megfelelő irányba néz. Ellenőrizze a DTV beállításokat a menűben. Amennyiben minden megfelelő, resetlje a készüléket a gyári beállítások visszaállításával, majd ismételje meg a telepítést. Kérjülk, olvassa el a **7.3.7** fejezett. Amennyiben az Android rendszerben észlel problémát, kérjülk, ellenőrizze, hogy esetlegesen a nem rég telepített alkalmazások egyike okozza a problémát. Próbálja meg törölni az adatokat, vagy távolítsa el az alkalmazást, és ellenőrizze

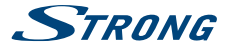

a működést. Kérjük, nyissa meg a Beállítások – Alkalmazások – (válassza ki a telepített alkalmazást) – Adatok törlése opciót. Majd lépjen ki és ellenőrizze a működést. Amennyiben nem sikerül, megoldani a problémát, resetelje a készüléket a gyári beállítások visszaállításával, majd próbálja meg ismét telepíteni. Kérjük, olvassa el a 6.5 fejezetet.

### FIGYELEM: A készüléket ne szerelje szét, ne bontsa fel. A garancia címke felbontása/ megsértése a garanciális javítás megvonását okozhatja.

| Probléma                                                                                                    | Lehetséges ok                                                                                                    | Remedy                                                                                                    |
|----------------------------------------------------------------------------------------------------|----------------------------------------------------------------------------------------------------|----------------------------------------------------------------------------------------------------|
| A távirányító nem<br>működik. A távirányító<br>LED 15 másodpercig<br>villog, ha megnyom egy<br>gombot.            | Az elemek lemerültek.<br>A távirányítót nem a<br>megfelelő irányba tartja.<br>A távirányító USB adaptere<br>nincs csatlakoztatva a<br>vevőkészülékhez.                                                                                                | Cserélje ki az elemeket.<br>Irányítsa a távirányítót, a készülékre.<br>ellenőrizze, hogy a távirányító és<br>a vevőkészülék előlapja között ne<br>legyen akadály. Csatlakoztassa a<br>vevőkészülékhez a távirányító USB<br>adapterét.                                                             |
| A távirányító nem<br>működik. A távirányítón<br>található LED 15<br>másodpercig villog, ha<br>megnyom egy gombot. | Az elemek lemerültek,<br>A távirányítót nem a<br>megfelelő irányba tartja. Az<br>távirányító USB adaptere<br>nincs csatlakoztatva vagy ki<br>lett húzva.                                                                                              | Cserélje ki az elemeket.<br>Irányítsa a távirányítót a készülék<br>irányában, ellenőrizze, hogy nincs<br>akadály a távirányító és a készülék<br>között. Csatlakoztassa a távirányító USB<br>adapterét.                                                                                            |
| A távirányító néhány<br>gombja nem működik.                                                                       | Az air mouse funkciót<br>aktiválta.                                                                                                    | Nyomja meg az 🛢 gombot a funkció<br>kikapcsolásához.                                                                                                    |
| A készüléket nem lehet<br>bekapcsolni                                                                             | A készülékhez mellékelt<br>230V-os hálózati adapter,<br>nincs csatlakoztatva<br>a konnektorba, vagy<br>a hálózati adapter<br>12V-os csatlakozóját<br>nem csatlakoztatták a<br>készülékhez.                                                            | Ellenőrizze, hogy a hálózati adapter<br>megfelelően van csatlakoztatva<br>konnektorba és a készülékhez.                                                                                                    |
| Nincs vagy gyenge a jel,<br>szakadozik a vétel.                                                                   | A kábelek csatlakozásai<br>meglazultak.<br>Nedvesség, pára került a<br>kábelek csatlakoztatásaiba.<br>Az antenna elmozdult, nem<br>a megfelelő pozícióban áll.<br>Az időjárási viszonyok nem<br>megfelelőek: Erős vihar<br>sűrű zárt felhőzetű eső/hó | Ellenőrizze a kábeleket és a<br>csatlakoztatásokat. Ellenőrizze a LNB/<br>Fej és a további csatlakoztatott eszközök<br>közötti kábeleket és a csatlakoztatásokat.<br>Ellenőrizze az antenna megfelelő<br>pozícióját és irányát.<br>Várja meg, amíg az eső/hó vagy a vihar<br>elmegy, csendesedik. |

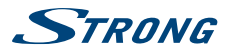

| Probléma                                                                                    | Lehetséges ok                                                                                                    | Remedy                                                                                                    |
|---------------------------------------------------------------------------------------------|----------------------------------------------------------------------------------------------------|----------------------------------------------------------------------------------------------------|
|                                                                                             | Az antenna nem a<br>megfelelő irányba áll.                                                                                              | Állítsa be az antenna. Javasoljuk,<br>hogy kérje antennaszerelő segítségét,<br>tanácsát.                                                                                                    |
|                                                                                             | Az antenna mérete<br>nem megfelelő, házak,<br>fák, vagy egyék tárgyak<br>akadályozzák a megfelelő<br>vételt.                            | Cserélje le az antennát nagyobb<br>méretűre.<br>Helyezze át az antennát megfelelőbb<br>helyre.                                                                                                    |
| Kódolt csatorna<br>üzenet jelenik meg a<br>DTV alkalmazásban a<br>csatorna kiválasztásakor. | A választott csatorna<br>kódolt.                                                                                                    | Válasszon másik csatornát.                                                                                                    |
| A TV készüléken nem<br>jelenik meg a készülék<br>menüje.                                    | Nem a megfelelő<br>bemenetet választotta ki a<br>TV készüléken.                                                                         | Ellenőrizze a TV készüléken a, hogy a<br>megfelelő HDMI bemenetet választotta<br>ki.                                                                                                    |
|                                                                                             | Nincs megfelelően<br>csatlakoztatva a TV<br>és a vevőkészülék. A<br>csatlakoztatáshoz használt<br>kábel(ek) nem megfelelő<br>minőségük. | Ellenőrizze a csatlakoztatásokat. A<br>kábelek megfelelően és a megfelelő be<br>és kimenetekre vannak csatlakoztatva.<br>Ellenőrizze a kábelek minőségét. Húzza<br>ki, majd csatlakoztassa újra a kábeleket. a<br>vevőkészülék és a TV készülék között.                                                                          |
| Nincs internet kapcsolat,<br>vagy adatátvitel.                                              |                                                                                                    | Ellenőrizze, az internet kapcsolatát,<br>az internet szolgáltatója által adott<br>eszközök és a kapcsolathoz használt<br>router allapotjelzőit. Ellenőrizze, hogy<br>a vezeték nélküli hálózat, vagy LAN<br>kapcsolat létrejött. Ellenőrizze, hogy<br>a vezeték nélküli hálózat biztonsági<br>protokollja és a jelszó megfelelő. |
|                                                                                             |                                                                                                    | Ellenőrizze, hogy az IP beállítások<br>megfelelőek.                                                                                                    |
| Egyes TV készülékeken<br>a menü és kép nem a<br>teljes képernyőn látható.                   |                                                                                                    | Állítsa be a képernyő méretét, az Auto<br>módra, vagy változtassa meg a kép<br>méretét a menüben.                                                                                                    |
| A készülék 3 óra<br>elteltével kikapcsol, a<br>távirányító használata<br>nélkül.            | Az alvó üzemmód/<br>automatikus készenlét<br>funkció be van kapcsolva.                                                                  | Kapcsolja ki az alvó üzemmódot /<br>Automatikus készenlét opciót a Beállítás-<br>Képernyő-Álmodozás-Mikor lépjen alvó<br>üzemmódba opcióban.                                                                                                    |

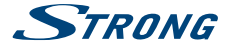

| Probléma                                   | Lehetséges ok                                                                                                    | Remedy                                                                                                    |
|--------------------------------------------|----------------------------------------------------------------------------------------------------|----------------------------------------------------------------------------------------------------|
| Elfelejtette a PIN kódot                   | A gyárilag beállított PIN<br>kód 1234                                                                                                    | Lépjen kapcsolatba a helyi szerviz<br>központtal, vagy írjon email-t a termék<br>támogatásnak a honlapunkon keresztül<br>www.strong.tv  |
| A csatlakoztatott USB<br>HDD nem indul el. | Az eszköz áramfelvétele<br>túl nagy.                                                                                                    | Csatlakoztasson az USB HDD-hez<br>külső hálózati adapter, vagy cserélje le<br>megfelelő típusra.                                        |
| A timeshift lejátszása<br>szakadozik       | Túl sok USB eszközt<br>csatlakoztatott, vagy<br>Timeshíft a funkcióra<br>használt USB tárolóeszköz<br>írási/olvasási sebessége<br>nem elégséges a Timeshíft<br>megfelelő használatához. | Távolítson el néhány egyéb USB eszközt,<br>például web kamera. Cserélje le a<br>tároló eszközt gyorsabb írási/olvasási<br>sebességűre.  |
| A felvétel nem indul el.                   | Nincs kijelölve/beállítva<br>a menüben a felvételhez<br>használni kívánt USB tároló<br>eszköz. Az eszköz nincs<br>bekapcsolva, vagy nincs<br>csatlakoztatva.                            | Válassza ki a felvételi eszközt a DVR<br>menüben. Ellenőrizze, hogy az eszköz<br>be van kapcsolva, ellenőrizze a<br>csatlakoztatásokat. |

## 9.0 TECHNIKAI ADATOK

| Tuner & Demoduláció             |                                                           |  |  |  |
|---------------------------------|-----------------------------------------------------------|--|--|--|
| Bemeno frekvencia-tartomany:DVE | -52:                                                      |  |  |  |
|                                 | 950 ~ 2150 MHz                                            |  |  |  |
| Bemenő frekvencia-tartomány:DVE | B-T2 :                                                    |  |  |  |
|                                 | 174 MHz ~ 230 MHz / 474 MHz ~ 858 MHz                     |  |  |  |
| Bemenő frekvencia-tartomány:DVE | )-C:                                                      |  |  |  |
|                                 | 113 MHz ~ 858 MHz                                         |  |  |  |
| Demoduláció                     | DVB-T2, DVB-S2, DVB-C                                     |  |  |  |
| Demoduláció DVB-S2:             | QPSK/8PSK Symbol rate up to 55 Mbps                       |  |  |  |
| Demoduláció DVB-T2:             | QAM módok: 4, 16, 64, 256 (forgással vagy forgás nélkül)  |  |  |  |
|                                 | Sávszélességek: 1.7, 5.0, 6.0, 7.0, 8.0 MHz               |  |  |  |
|                                 | FFT Méretek: 1K, 2K, 4K, 8K, 16K, 32K±600 KHz frekvuencia |  |  |  |
| Demoduláció DVB-C:              | 16QAM, 32QAM, 64QAM, 128QAM, and 256QAM; Symbol rate up   |  |  |  |
|                                 | to 7.0 Mbps                                               |  |  |  |
| Videó Dekóder                   |                                                           |  |  |  |
| Video Dekoder                   |                                                           |  |  |  |
| Video tomorites:                | H.264/AV, H.265/HEVC                                      |  |  |  |
| Videó felbontás:                | 4K@60fps 1080p/1080i, 720p                                |  |  |  |
|                                 |                                                           |  |  |  |

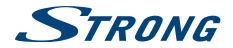

Audio Dekóder Audio dekódolás:

MPEG, OGG, OGA, FLAC, ALAC, Ape, M4A, RM, MPEG-1 layer1/2 (Dolby® Digital, Dolby® Digital Plus\*, WMA, WMA Pro, WMV választható)

\* A Dolby Digital Plus, Dolby Digital és dupla D szimbólum a Dolby Laboratories bejegyzett védjegyei.

#### Rendszer és memória

Android Verzió: Processzor típus: CPU: GPU: SDRAM: Flash: 7.1 Amlogic S905D-B Quad Core Cortex-A53 2.0 GHz Mali-450MP DDR3, 1 GB eMMC: 8 GB

#### Csatlakozók

ANT IN/CABLE IN IEC-169 mama SAT IN F-tipusú S/PDIF (coax.) Ethernet (R45) HDMI 2x USB foglalat Micro SD foglalat Hálózati adapter (12 V, 2 A)

#### Általános adatok

| Wi-Fi:                              | 802.11 b/g/n 2.4 GHz            |
|-------------------------------------|---------------------------------|
| Bluetooth:                          | 4.0                             |
| Tápfeszültség:                      | 100 - 240 V AC, 50/60 Hz        |
| Bemeneti feszültség:                | DC 12 V, 2 A                    |
| Teljesítmény-felvétel:              | 7.30 W( tipikusan), 24 W( max.) |
| Teljesítmény készenléti állapotban: | max. 0.5 W                      |
| Működési hőmérséklet tartomány:     | 0~+40°C                         |
| Tárolási hőmérséklet tartomány:     | -10 ~ +65°C                     |
| Méret (SZ x M x M) mm-ben           | 160 x 118 x 32                  |
| Súly:                               | 0.30 kg                         |
|                                     |                                 |

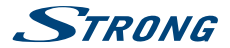

## STRONG kijelenti, hogy a készülék megfelel az alapvető elvárásoknak és a további idevonatkozó előírásoknak: RED 2015/53/EU, EMC 2014/30/EU, LVD 2014/35/EU és RoHS 2011/65/EU

A változtatás jogát fenntartjuk. A folyamatos kutatás és fejlesztés következtében a készülék megjelenése és múszaki adatai megváltozhatnak. Az Android és a Google Wallet a Google Inc. bejegyzett védjegyei. A Wi-Fi a Wi-Fi Alliance\* registrati védjegyei. Az ASTRA a SES ASTRA bejegyzett védjegye. Az Eutelsat és a HOT BIRD az Eutelsat Communications bejegyzett védjegyei. Az ASTRA a SES ASTRA bejegyzett védjegye és a STRONG nem áll kapcsolatban, nem szponzvált és nem neghatalmazott vagy nem köthető a Sköpe cégssoportokhoz. HDMI, at HDMI logo és a High-Definition Multimedia Interface a HDMI Licensing LLC végjegye vagy bejegyzett védjegye az Amerikai Egyesült Államokban és más országokban. A gyártás a Dolby Laboratories licencengedélyével történt. A Dolby Audio és dupla D szimbölum a Dolby Laboratories védjegyei.

© STRONG 2017. Minden jog fenntartva.

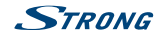

### JÓTÁLLÁSI JEGY

### Forgalmazó Vállalkozás neve és címe: STRONG CEE Kft, Puskás Tivadar u. 14. 2040 Budaörs, Hungary. (továbbiakban: Vállalkozás vagy Forgalmazó)

| Fogyasztási cikk megnevezése:         |                       |                        |                        |                    |
|---------------------------------------|-----------------------|------------------------|------------------------|--------------------|
| Fogyasztási cikk típusa:              |                       |                        |                        |                    |
| Fogyasztási cikk gyártási száma:      |                       |                        |                        |                    |
| Gyártó/Importáló: STRONG Ges.m.ł      | o.H., Franz-Josefs-Ka | i 1, 1010 Bécs, Auszt  | ria.                   |                    |
| Az értékesítést végző vállalkozás nev | e és címe:            |                        |                        |                    |
| Szerződéskötés időpontja:             | év                    | hó                     | nap                    | (P.H.) aláírás     |
| A termék fogyasztó részére való átad  | lásának vagy (amenn   | yiben azt a vállalkoza | ás, illetve annak megk | oízottja végzi) az |
| üzembe helvezés időpontia:            | év                    |                        | hó                     | nap                |

### KIJAVÍTÁS ESETÉN TÖLTENDŐ KI!

| A jótállási igény bejelentésének időpontja:                                                      |
|--------------------------------------------------------------------------------------------------|
| Kijavításra átvétel időpontja:                                                                   |
| Hiba oka:                                                                                        |
| Kijavítás módja:                                                                                 |
| A termék fogyasztó részére való visszaadásának időpontja:                                        |
| A jótállás – kijavítás időtartamával meghosszabbított – új<br>határideje: (nem kötelező megadni) |
| A jótállási igény bejelentésének időpontja:                                                      |
| Kijavításra átvétel időpontja:                                                                   |
| Hiba oka:                                                                                        |
| Kijavítás módja:                                                                                 |
| A termék fogyasztó részére való visszaadásának időpontja:                                        |
| A jótállás – kijavítás időtartamával meghosszabbított – új<br>határideje: (nem kötelező megadni) |
| A jótállási igény bejelentésének időpontja:                                                      |
| Kijavításra átvétel időpontja:                                                                   |
| Hiba oka:                                                                                        |
| Kijavítás módja:                                                                                 |
| A termék fogyasztó részére való visszaadásának időpontja:                                        |
| A jótállás – kijavítás időtartamával meghosszabbított – új<br>határideje:(nem kötelező megadni)  |

#### KICSERÉLÉS ESETÉN TÖLTENDŐ KI!

Kicserélés ténye:

Kicserélés időpontja:

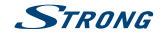

### TÁJÉKOZTATÓ A JÓTÁLLÁSI JOGOKRÓL

A jótállás időtartama 2 év. A jótállási határidő a fogyasztási cikk fogyasztó részére történő átadása, vagy ha az üzembe helyezést a vállalkozás vagy annak megbízottja végzi, az üzembe helyezés napjával kezdődik.

#### Nem tartozik jótállás alá a hiba, ha annak oka a termék fogyasztó részére való átadását követően lépett fel, így például, ha a hibát

- szakszerűtlen üzembe helyezés (kivéve, ha az üzembe helyezést a vállalkozás, vagy annak megbízottja végezte el, illetve ha a szakszerűtlen üzembe helyezés a használati-kezelési útmutató hibájára vezethető vissza),
- rendeltetésellenes használat, a használati-kezelési útmutatóban foglaltak figyelmen kívül hagyása,
- helytelen tárolás, helytelen kezelés, rongálás, elemi kár, természeti csapás okozta.

#### Jótállás keretébe tartozó hiba esetén a fogyasztó

- elősönban választása szerint kijavítást vagy kicserélést követelhet, kivéve, ha a választott jótállási igény teljesítése lehetetlen, vagy ha za a vállakozasha a másik jótális ígény teljesítésel vészel a szolasolnítva aránytalan többletköltséget eredményezne, figyelembe véve a szolgáltatás hibátlan állapotban képvisett erfékét, a szerződésszegés szulvát és a jótállási (igény tellesítésével a fogyvasztonak okozott érdeksérelmet.
- ha a vállalkozás a kijavitást vagy a kicserélést nem vállalta, e kötelezettségének megfelelő határidőn belül, a fogyasztó érdekeit kimélve nem tud eleget tenni, vagy ha a fogyasztónak a kijavitáshoz vagy a kicseréléshez füzdőd érdeke megszúnt, a fogyasztó – választása szerint – a vétélár arányos isszállítását igényelhett, a híbát a vállalkozás költségere maga kijavithatju vagy mással kijavittathatja, vagy elállhat a szerződéstől. Jelentektelen híba mátt elállanak nincs helye.

A fogyasztó a választot i jogáról másikra térhet át. Az áttérésel okozott költséget köteles a válallkozásnak megítzen kivéve, ha az áttérése a vállalkozás adott okot, vagy az áttérés egyébként indokolt volt. Ha a fogyasztó a termék megíhlásodása miatt a vásárlástól (üzembe helyezéstől) számított három munkanapon belül ervényesít szereigényt, a vállalkozás nem hivatkozhat aránytalan többletköltségre, hanem köteles a terméket kicserélni, feltéve, hogy a megíhlásodás

A kijavitást vagy kicserélést – a termék tulajdonságaíra és a fogyasztó által elvárható rendeltetésére figyelemmel – megfelelő határidón belül, a fogyasztó érdekeit kímélve kell elvégezni. A vállalkozásnak törekednie kell arra, hogy a kijavitást vagy kicserélést legfeljebb tizenöt napon belül elvégezze. A kijavitás során a termékbe csak új alkatrész kerülhet beépítésre.

Nem számit bele a jótallási időbe a kijavitási időnek az a része, anely alatt a fogyasztó a terméket nem tudja rendeltetésszerők iscselén kasznália. Jótállási idő a teméknek vagy a temék részenek iscserélése (jávitása) esetén a rendeltetésszerők i Jótállási idő a teméknek avgy a teméknek kegy a teméknek iscserélése (jávitása) esetén a jújób lekzdődik. Jótállási időtetettés etlejeitésével kapcsolatos költsegén a vállákozást terhelik.

A rögzített bekötésű, illetve a 10Kg-nál súlyosabb, vagy tömegközlekedési eszközön kézi csomagként nem szállítható terméket – a járművek kivételével – az üzemeltetés helyén kell megjavitani. Ha a jávítás az üzemeltetés helyén nem végezhető el, a le- és felszerelésről, valamint az el- és visszaszállításról a forgalmazó vállalkozás vagy – a jávítószolgálathal közvetlenül érvényesített kíjavítás iránti igénye sezén – a jávítószolgálat gondoskodlik.

A jótálias nem érinti a fogyasztó törvényen alapuló – így különösen kellék- és termékszavatossági, illetve katréritési – jogjania kérvényesítésté. Fogyasztó jogvita seetán a fogyasztó a megyei (főváros) kereskedelmi és jandamarák mellett működő békéltető testület eljárását is kezdeményezheti **www.bekeltets.hu**. A jótállási igény a jótállási jeggyel érvényesíthető. Jótállási jegy fogyasztó rendelkezésére bocsátásának elmaradása esetén a szerződés megkötését bizonytottutak kell tekinteni, amennyihben az ellenérték meglízetését igzaló bizonytátor – az általános forgalmi adról szóló törvény alapján kibocsátott számlát vagy nyugtát – a fogyasztó bemutatja. Ebben az esetben a jótállásból eredő jogok az ellenértek meglízetését iggazóló bizonytattal érvényesíthetőek.

A fogyasztó jótállási igényét a vállalkozásnál érvényesítheti. Fogyasztó az alábbi javítószolgálat(ok)nál (szerviznél) közvetlenül is érvényesítheti kijavítási igényét:

#### A szerviz telefonszáma: +36-1-445-2610

#### email: support\_hu@strong.tv

#### weblap: www.strong.tv

A valialiaczás a minóségi itrógais bejelentésekor a fogyasztró és valialikozás közötti szerződés kereteben eladott dolgokt vonatkozó szavatossági és jótállási igények intézésének eljárási szabályaiól szóló 19/2014. [W. 29.] NGM rendelet (a rovábbiakban. NGM rendelet) 4. 5-a szerint köteles – az ott meghatarozott tartalommal – jegyzőkönyvet felvenni és annak másolatat haladéktalanul és igazolható módon a fogyasztó rendelkezésére bocsátani. A valialikozás, illetve a javítószolgálat (szervíz) a termék javítása való átvetelekor za NGM medelet 6.5-a szerint elismevény átadására köteles.

A javítással kapcsolatban a jótállási jegy mellé csatoltan a javítószolgálat munkalapot ad ki, amely tartalmazza a hiba bejelentésének idejét, a termék átvételének idejét, a hiba okát, a javítás módját, a javítás elkészülésének, illetve az erról szóló értesítésnek, vagy postásának idejét, valamint a jótállású ji határidejét.